## FSP Series FSP 600 60KW Standalone Fast Charger

**User Manual & Installation Instructions** 

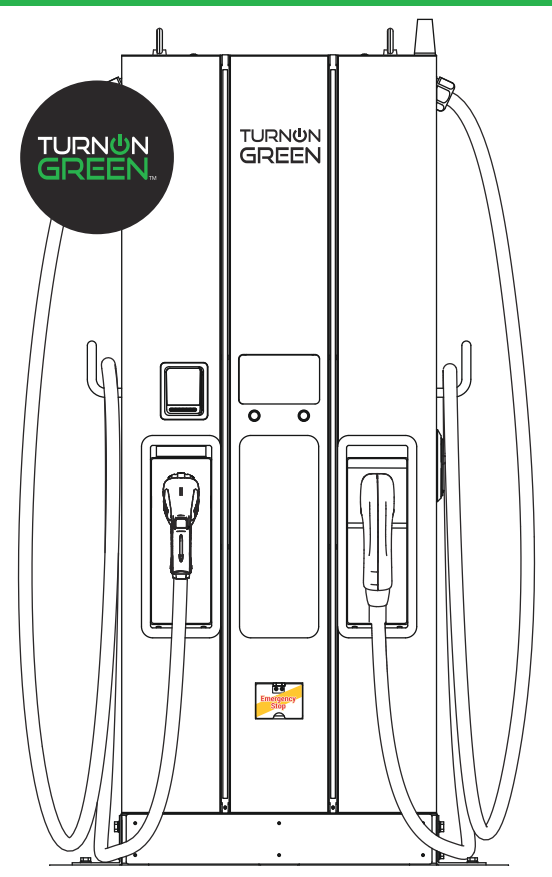

84A99900206-RB1

| Status                                                                                           | 1 2 3 3 5 7 3                                                                    |
|--------------------------------------------------------------------------------------------------|----------------------------------------------------------------------------------|
| Status                                                                                           | 1<br>2<br>3<br>3<br>5<br>7<br>3                                                  |
| Status                                                                                           | 233573                                                                           |
| Status                                                                                           | 33573                                                                            |
| Status                                                                                           | 3<br>5<br>7<br>3                                                                 |
| Status                                                                                           | 5<br>7<br>3                                                                      |
| Status                                                                                           | 7<br>3                                                                           |
|                                                                                                  | 3                                                                                |
|                                                                                                  | ~                                                                                |
|                                                                                                  | 3                                                                                |
|                                                                                                  | 9                                                                                |
|                                                                                                  | 9                                                                                |
| ement10                                                                                          | )                                                                                |
| shutting down12                                                                                  | 2                                                                                |
|                                                                                                  | 5                                                                                |
| allation and Inspection18                                                                        | 3                                                                                |
|                                                                                                  | )                                                                                |
| missioning20                                                                                     | ō                                                                                |
|                                                                                                  | )                                                                                |
| 20                                                                                               | 9                                                                                |
|                                                                                                  |                                                                                  |
|                                                                                                  |                                                                                  |
|                                                                                                  | 1                                                                                |
| 3<br>                                                                                            | 1<br>3<br>5                                                                      |
| 3<br>                                                                                            | 1<br>3<br>5<br>5                                                                 |
| 3<br>                                                                                            | 1<br>3<br>5<br>5<br>5<br>5                                                       |
| 3<br>3<br>3<br>3<br>3<br>3<br>3<br>3<br>3<br>3<br>3<br>3<br>4<br>3                               | 13555                                                                            |
| 3<br>3<br>3<br>3<br>3<br>3<br>3<br>3<br>3<br>3<br>3<br>3<br>3<br>4<br>4<br>4                     | 135551                                                                           |
| 3<br>3<br>3<br>3<br>3<br>3<br>3<br>3<br>3<br>3<br>3<br>3<br>3<br>4<br>3<br>4<br>3<br>4<br>3<br>4 |                                                                                  |
| 3<br>3<br>3<br>3<br>3<br>3<br>3<br>3<br>3<br>3<br>3<br>3<br>3<br>3                               | 135551122                                                                        |
| 3<br>3<br>3<br>3<br>3<br>3<br>3<br>3<br>3<br>3<br>3<br>3<br>3<br>3<br>3<br>3<br>3<br>3<br>3      | 1355511225                                                                       |
| 3<br>3<br>3<br>3<br>3<br>3<br>3<br>3<br>3<br>3<br>3<br>3<br>3<br>3<br>3<br>3<br>3<br>3<br>3      | 1355512255                                                                       |
|                                                                                                  | 31<br>33<br>35<br>35<br>35<br>35<br>35<br>35<br>35<br>35<br>35<br>35<br>35<br>35 |

#### <u>CONTENT</u>

## Introductions

The FSP 600 DC Fast Charger is the top choice to power battery electric vehicles (BEV) and plug-in hybrid electric vehicles (PHEV). It is designed for quick charging in both public and private locations, such as retail and commercial parking spaces, fleet charging stations, highway service areas, workplace, residence, etc.

The FSP 600 DC Fast Charger has the advantage of easy installation. The pluggable power modules realize flexible and cost-effective installation for different types of locations. The DC FSP 600 charger also has network communication capability. It is able to connect with remote network systems and provide drivers of electric cars real-time information, such as the location of charging stations, charging progress and billing information. FSP 600 DC Fast Charger has a clear user interface with function buttons, safety certifications and an excellent waterproof and dust proof design to provide the best choice for outdoor environments.

## **Features**

- Pluggable power modules make installation easy and flexible.
- Offers customers the convenience of start/stop charging control from an authorized RFID smart card or mobile APP.
- Built according to the latest industry standards for DC charging.
- Carries an outdoor rating capable of withstanding solid and liquid intrusions in outdoor settings making the unit more stable and highly reliable.
- Provides a high-contrast, screen interface with multi-function buttons.

## **Applications**

- Public and Private Parking Areas
- Community Parking Areas
- · Parking Areas of Hotels, Supermarkets and Shopping Malls
- Workplace Parking Areas
- Charging Stations
- Highway Rest Areas

## **1. Basic User Interface**

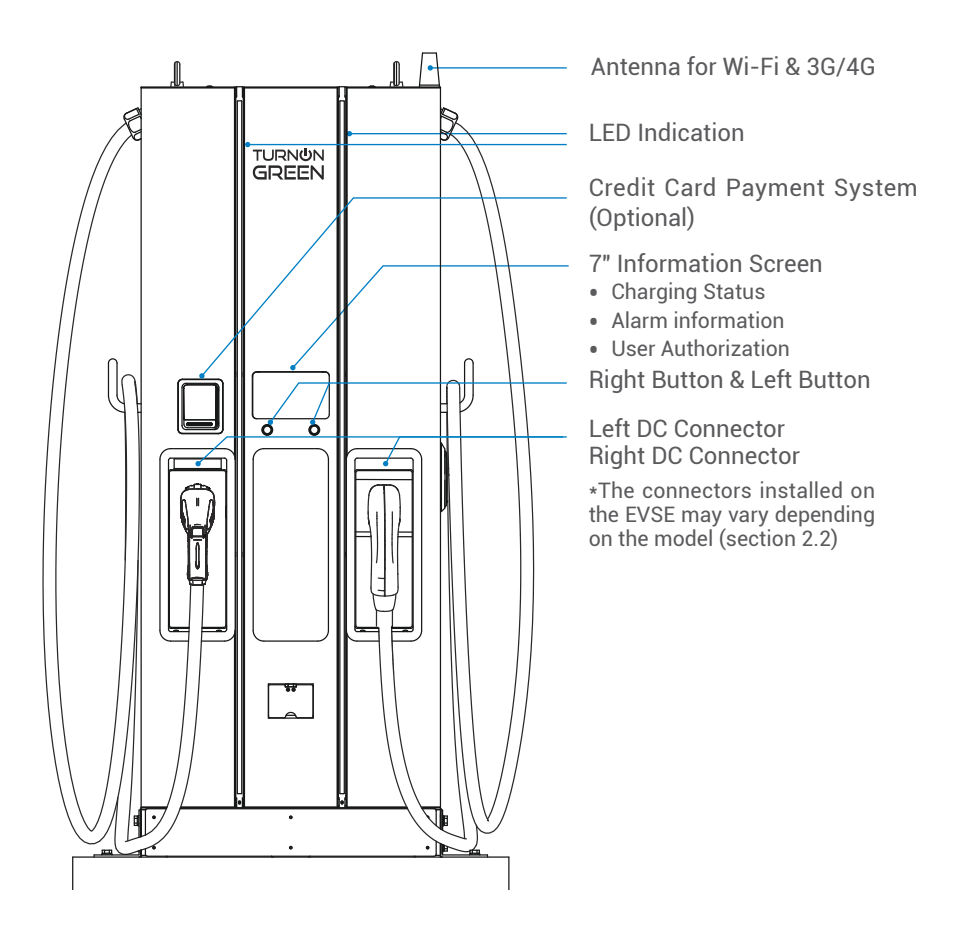

## 2. Specification

## 2.1 Product Specification

| Mod                  | el Name                       | FSP 600                                                                                                    |  |
|----------------------|-------------------------------|----------------------------------------------------------------------------------------------------|--|
|                      | Voltage Rating                | 3Ф480Vac (+10%,-15%)                                                                                                    |  |
| AC<br>INPUT          | Max. Input Current            | 78A @277Vac<br>92A @235Vac                                                                                                    |  |
|                      | Electrical Distribution       | 3P+ N+ PE (Wye configuration)                                                                                                    |  |
|                      | Power Grid System             | TN/TT                                                                                                    |  |
|                      | Frequency                     | 50/60Hz                                                                                                    |  |
|                      | Max. Input Power              | 67 kVA                                                                                                    |  |
|                      | Power Factor                  | > 0.99                                                                                                    |  |
|                      | Efficiency                    | > 94%, at optimize V/I point                                                                                                    |  |
|                      | Output Valtage Denge          | CCS:150Vdc ~ 950Vdc (UL Model)                                                                                                    |  |
|                      | Output voltage Range          | CHAdeMO:150Vdc ~ 500Vdc (UL Model)                                                                                                    |  |
| DC                   | Maximum Output<br>Current     | CCS (UL Model):<br>120A@150Vdc ~ 500Vdc when<br>output voltage up to 950Vdc the<br>output current is 63A                                                                                                    |  |
|                      |                               | CHAdeMO (UL Model):<br>120A@150Vdc ~ 500Vdc                                                                                                    |  |
| OUTPUT               | Maximum Output<br>Power       | DC 60kW                                                                                                    |  |
|                      | Simultaneously output<br>mode | 0% 50% 100%<br>*Each connector will get 50% output<br>power when plug in simultaneously;<br>And one connector will get 100% when<br>another connector finish the charging<br>session or only this connector is<br>plugged in. |  |
|                      | Voltage Accuracy              | ±2%                                                                                                    |  |
|                      | Current Accuracy              | ±2%                                                                                                    |  |
| Electrical Isolation | Isolation between Input       | and Output                                                                                                    |  |
| Standby Power        | < 100W                        |                                                                                                    |  |

|                             |                                                                        | Ethernet, Wi-Fi and 3G or 4G                                                                                 |  |  |
|-----------------------------|------------------------------------------------------------------------|----------------------------------------------------------------------------------------------------|--|--|
|                             |                                                                        | LAN:                                                                                                    |  |  |
|                             |                                                                        | Wi_Ei                                                                                                    |  |  |
|                             |                                                                        | support 2 4G                                                                                                 |  |  |
|                             |                                                                        | DLWPH-8M (UL model):                                                                                         |  |  |
|                             |                                                                        | 4G Frequency Band:                                                                                           |  |  |
|                             |                                                                        | LTE FDD : B2/B4/B5/B12/B13/B14/<br>B66/B71                                                                   |  |  |
|                             | External                                                               | 3G Frequency Band:                                                                                           |  |  |
| Communication               |                                                                        | WCDMA : B2/B4/B5                                                                                             |  |  |
|                             |                                                                        | DLWPH-10M :                                                                                                  |  |  |
|                             |                                                                        | 4G Frequency Band:                                                                                           |  |  |
|                             |                                                                        | LTE FDD : B1/B3/B5/B7/B8/B20                                                                                 |  |  |
|                             |                                                                        | LTE TDD : B38/B40/B41                                                                                        |  |  |
|                             |                                                                        | 3G Frequency Band:                                                                                           |  |  |
|                             |                                                                        | WCDMA : B1/B5/B8                                                                                             |  |  |
|                             |                                                                        | 2G Frequency Band:                                                                                           |  |  |
|                             |                                                                        | GSM : B3/B8                                                                                                  |  |  |
|                             | Internal CAN / RS485                                                   |                                                                                                    |  |  |
| Input Protection            | OVP, OCP, OPP, UVP, SPD                                                |                                                                                                    |  |  |
| Output Protection           | OCP, OVP, LVP, OTP, IMD                                                |                                                                                                    |  |  |
| Internal Protection         | OTP, AC Contactor Detection, DC Contactor Detection, Fuse<br>Detection |                                                                                                    |  |  |
| Load Management             | Via OCPP 1.6 JSON                                                      |                                                                                                    |  |  |
|                             | Display                                                                | 7-inch LCD                                                                                                   |  |  |
| User Interface &<br>Control | Button                                                                 | Right Button : Select charging connector.                                                                    |  |  |
|                             |                                                                        | Left Button : Home / Stop charge                                                                             |  |  |
|                             | User Authentication                                                    | RFID Support ISO 14443A/B, ISO<br>15693, FeliCa Lite-S (RCS966),<br>OCPP, 2D Barcode, APP, Mobile<br>Payment |  |  |
|                             | Backend Support                                                        |                                                                                                    |  |  |
|                             |                                                                        |                                                                                                    |  |  |

|                             | Ϋ́                    |                                                                                          |  |
|-----------------------------|-----------------------|------------------------------------------------------------------------------------------|--|
|                             | Operation Temperature | -30°C to 50°C (-22°F to 122°F), power<br>derating from 50°C (122°F) and above            |  |
| Environmental<br>Conditions | Storage Temperature   | -40°C to 70°C (-40°F to 158°F)                                                           |  |
|                             | Relative Humidity     | 5%~95% RH, non-condensing                                                                |  |
|                             | Altitude              | ≤ 2000m(6560 ft)                                                                         |  |
|                             | Safety                | UL2202, UL2231                                                                           |  |
| Regulations                 | EMI/EMC               | FCC CFR Title 47 Part 15<br>Subpart B: 2020<br>ANSI C63.4: 2014<br>ICES-003:2020 Issue 7 |  |
|                             | Charging Interface    | CHAdeMO Ver 1.2 (UL Model)<br>CCS DIN 70121 (UL Model)                                   |  |
|                             | Dimensions (WxDxH)    | 700 x 331 x 1800 mm(28 x 13 x 71<br>inches)                                              |  |
| Mechanical                  | Weight (typ.)         | < 235 kg(518 lbs), includes two charging guns                                            |  |
| Specifications              | DC Charging Connector | CCS, CHAdeMO                                                                             |  |
|                             | Cooling               | Forced Air                                                                               |  |
|                             | Ingression Protection | NEMA 3R                                                                                  |  |
|                             | Anti-vandalism        | IK10, not include LCD & RFID cover                                                       |  |

## 2.2 FSP 600 Version Description

The FSP 600 series are available in different versions depending on the charging connectors, below table shows the available combinations, the coresponding position of charging connectors are indicated from left to right when face to charger.

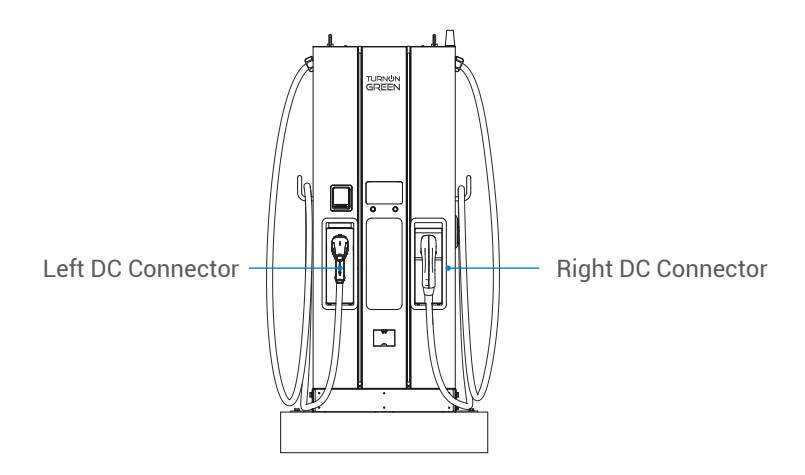

| Version            | Left DC Connector | AC Connector | Right DC Connector |
|--------------------|-------------------|--------------|--------------------|
| FSP 600 <u>J00</u> | CHAdeMO           | -            | -                  |
| FSP 600 <u>J0U</u> | CHAdeMO           | -            | CCS1               |
| FSP 600 <u>U00</u> | CCS1              | -            | -                  |
| FSP 600 <u>U0U</u> | CCS1              | -            | CCS1               |

- 0 : none
- 1 : IEC 62196-2 Type 1/SAE J1772 Plug
- 2 : IEC 62196-2 Type 1/SAE J1772 Socket
- 3 : IEC 62196-2 Type 2 Plug
- 4 : IEC 62196-2 Type 2 Socket
- 5 : GB/T AC Plug
- 6 : GB/T AC Socket
- 7 : CCS2 AC Plug

- B : GBT DC PT1000
- J : CHAdeMO
- U: Natural cooling CCS1 combo
- V : Liquid cooling CCS1 combo
- E : Natural cooling CCS2 combo
- F : Liquid cooling CCS2 combo
- G : GBT DC

## **2.3 LED Indication and Operation Status**

\*Left LED for Left Connector, Right LED for Right Connector

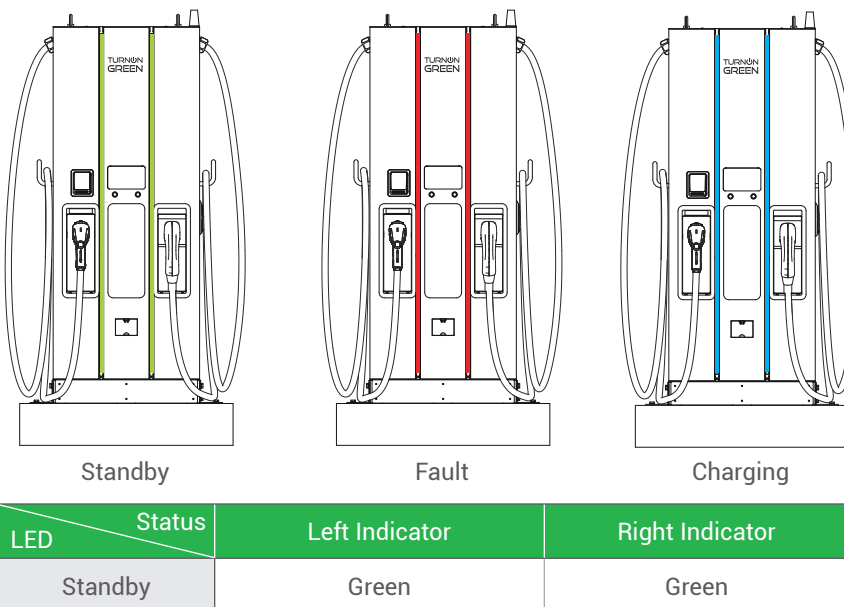

| Stanuby  | Green | Green |
|----------|-------|-------|
| Fault    | Red   | Red   |
| Charging | Blue  | Blue  |

## **2.4 Dimensions**

## Main Size of Charger: (Unit: mm)

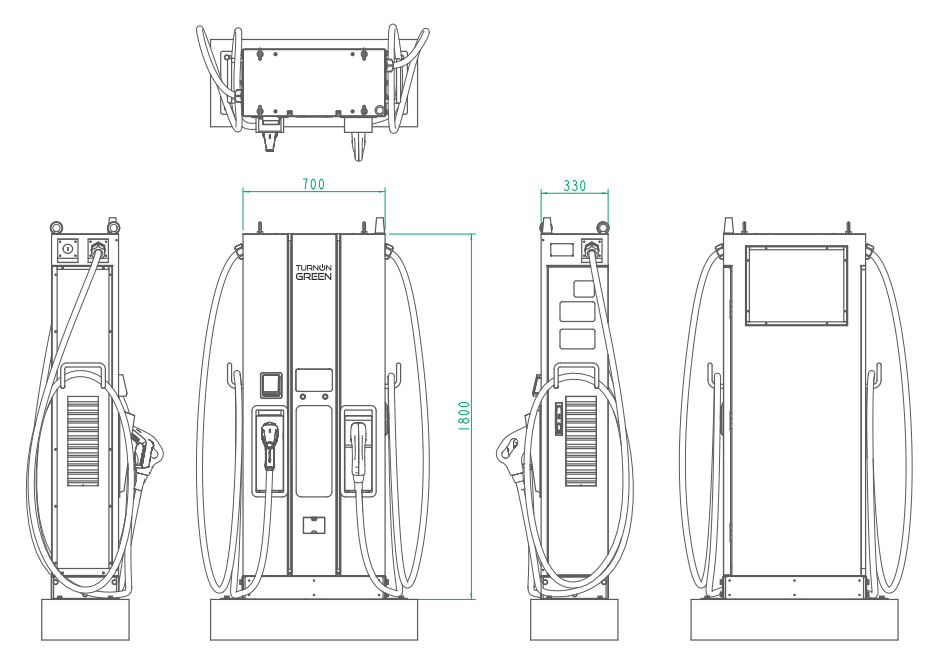

## **2.5 Direction of cooling Airflow**

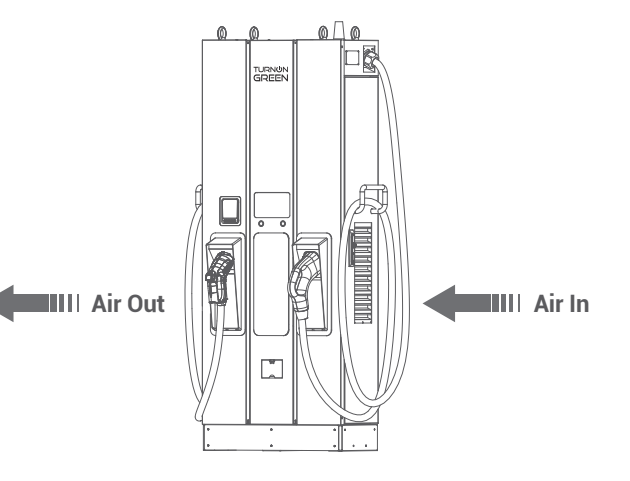

8

## **3. Installation Instruction**

## **3.1 Before Installation**

- Read all the instructions before using and installing this product.
- Do not use this product if power cable or charging cable have any damage.
- Do not use this product if the enclosure or charging connector are broken or open or if there is damage.
- Do not put any tool, material, finger or other body part into the charging connector or EV connector.
- Do not twist, swing, bend, drop or crush the charging cable. Never drive over it with a vehicle.

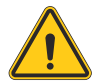

Warning: The product should be installed only by a licensed contractor and/or licensed technician in accordance with all building codes, electrical codes and safety standards.

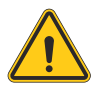

Warning: The product should be inspected by a qualified installer prior to initial use. Under no circumstances will compliance with the information in this manual relieve user of his /her responsibilities to comply with all applicable codes and safety standards.

- Power feed must be 3 Phase Wye configuration with TN(-S)/ TT grounding systems.
- In the installation of TN(-S) system: the neutral (N) and the PE of the power distribution are directly connected to the earth. The PE of the charger equipment is directly connected to the PE of power distribution and separate conductor for PE and neutral (N).
- In the installation of TT system: the neutral (N) and the PE of the power distribution are directly connected to the earth. The PE of the charger equipment is isolated to the PE of power distribution to the earth.
- The capacity of power supply should be higher than 67kVA in order to function correctly.
- The product should be installed in free air area and keep at least 30cm (12 inches) clearance distance to all air vent of the product.
- Recommend to keep not less than 100cm (3 ft. 6 in.) clearance distance from all around the product following NEC table 110.26 condition 2, 151-600V.

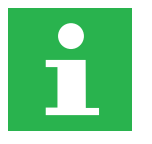

#### NOTICE

It is recommended to conduct WI-Fi and 4G signal strength while charger installation. The RSSI (Received Signal Strength Indication) value is considered as good as higher than -65dBm. Poor connection quality might interrupt charging process or data transaction.

## **3.2 Grounding and Safety Requirement**

- The product must be connected to a grounded, metal, permanent wiring system. Connections shall comply with all applicable electrical codes. Recommend the ground resistance be less than  $10\Omega$ .
- Ensure no power is connected at all times when installing, servicing, or maintaining the charger.
- Use appropriate protection when connecting to main power distribution network.
- Use appropriate tools for each task.

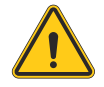

**CAUTION:** The disconnect switch for each ungrounded conductor of AC input shall be provided by installation contractor or technician in accordance with the National Electric Code, ANSI/NFPA 70.

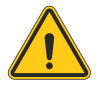

**CAUTION:** A cord extension set or second cable assembly shall not be used in addition to the cable assembly for connection of the EV to the EVSE.

## 3.2.1 Service Wiring

#### Ground Connection

Always connect the Neutral at the service to Earth Ground. If ground is not provided by the electrical service then a grounding stake must be installed nearby. The grounding stake must be connected to the ground bar in the main breaker panel and Neutral connected to Ground at that point.

• 480Vac (Line to Line) Three-Phase

#### **CAUTION!**

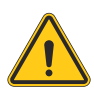

This is feed from Wye-connection power grid, the FSP 600 can connect to L1, L2 or L3, and Neutral. Earth ground must be connected to neutral at only one point, usually at the breaker panel.

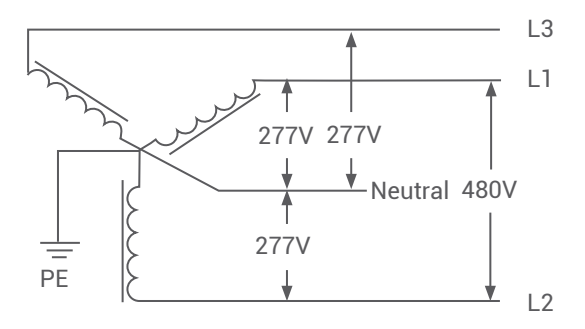

480V Three-Phase Wiring Connection

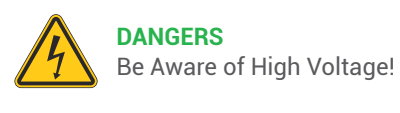

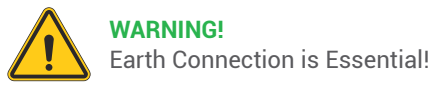

## 3.3 Install sensor board for safely shutting down

1. Introduction: Chargers are equipped with a sensor board which is capable of safely shutting down and isolating the upstream safety device to isolate all incoming electrical feeds to the charger.

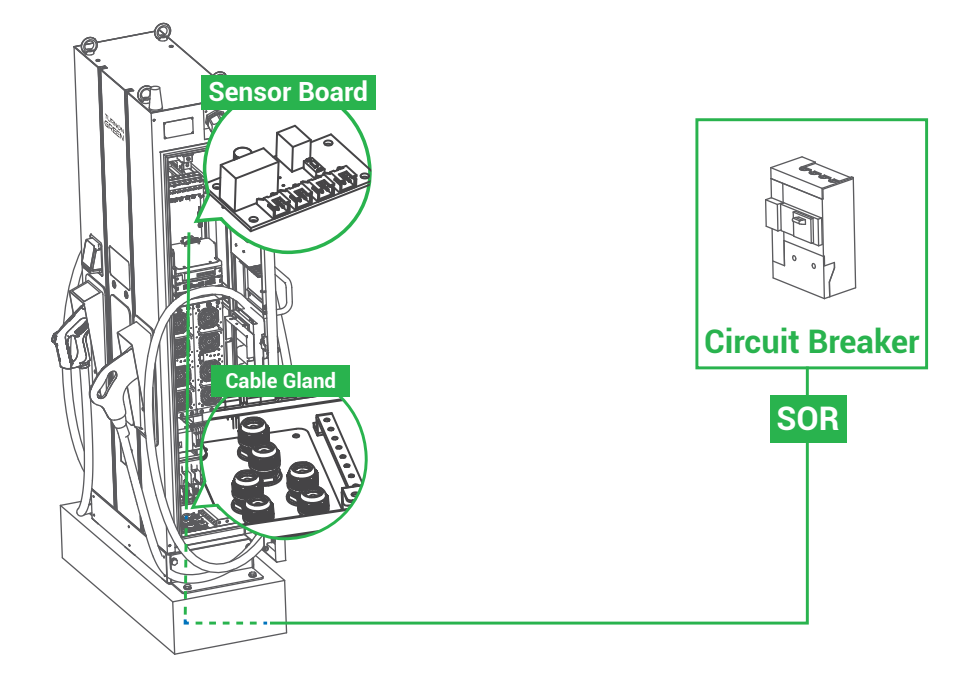

2. Function Block Diagram:

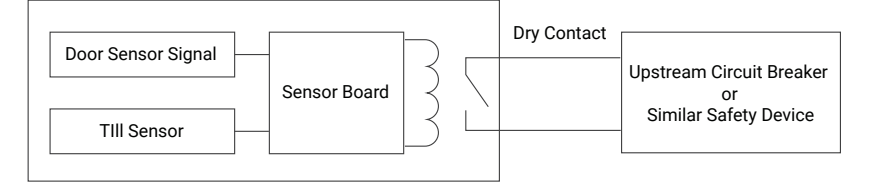

#### 3. Connecting Sensor Board:

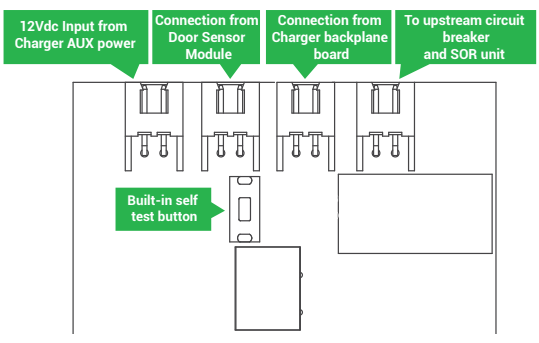

#### 4. Sensor Board functions:

a) When either door sensor or tilt sensor been trigger, it will send a voltage to trip off or open or cut off power of upstream circuit breaker, it is also knowns as "shunt release" which you can find more description on internet.

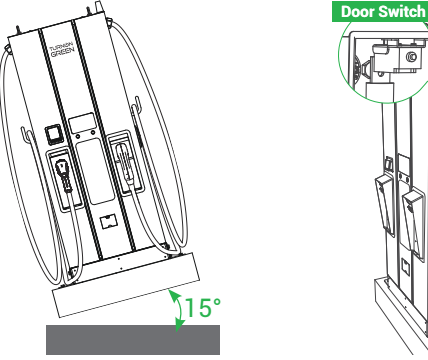

- b) When upstream circuit breaker been cut off, the charger will be totally shut down then goes into "off line" status immediately, it won't be recover remotely, only relies on service people to be presented on site.
- c) This board has self-test button to test if it stays function properly during installation or regular maintenance service.

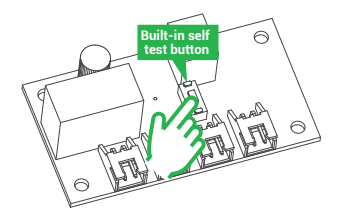

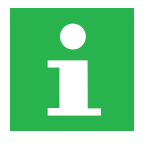

#### NOTICE

Once the power been from upstream circuit breaker, in order to get power back to charger's auxiliary power supplies for maintenance purpose, please disable door limit switch before recovery circuit breaker.

#### 5. Upstream circuit breaker selection and aux power preparation:

Constructor or CPO is mandatory to select a circuit breaker which with "shunt release accessory" or relevant devices so that the safety function can be activated. Below are reference SOR reference models from ABB:

12V : SOR-C 12V DC (1SDA066321R1)

24V : SOR-C 24-30V AC/DC (1SDA066322R1)\

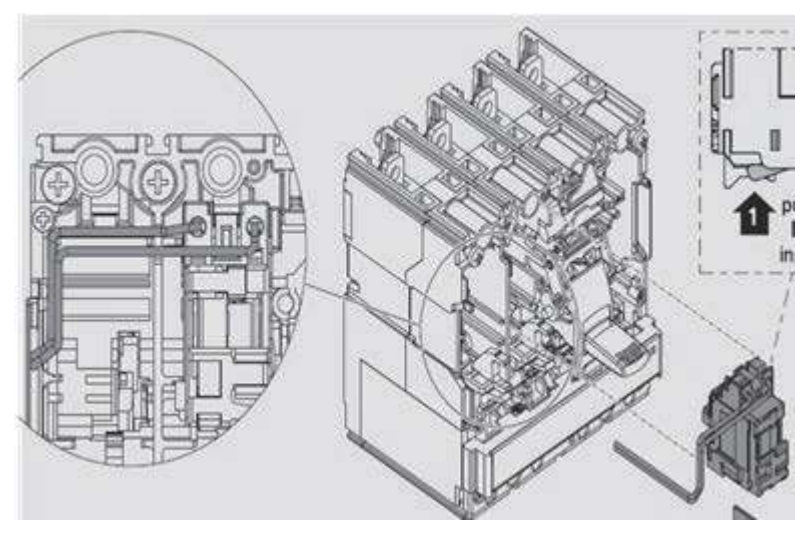

Siemens Shunt release reference models : 3VA9988-0BL33(220-250VADC) (For 60KW CE) 3VA9978-0BL33(208-277Vac/220-250 Vdc) (For 60KW UL) Schneider Shunt release reference models : LV429387-208-277VAC 60Hz (For 60KW CE & UL)

#### 6. Wires Spec Selection:

The wires from sensor board to upstream circuit breaker is recommended UL1015 20AWG 105°C 600V or relevant.

## 3.4 Unpack the charger

- 1. The product is direct current (DC) charger and the packing design passed the packaging simulation test. If the packaging damage caused by overturning, falling or external impact during transportation, it may cause the product damage or defects. If there is any serious damage to the packaging when receiving the goods, please notify the supplier about your findings.
- 2. The product is delivered by transport company to warehouse or specified location where it will be handed over. Transporting the charger to its final location (last mile service) is not standard included in the order.
- 3. NOTICE: The delivery truck unloads the pallet carrying the charger. The movement of the charger to its final location is the responsibility of the customer / contractor.

If the TiltWatch indicator is red (tilted over 80°)

- 1. Do not refuse the shipment / receipt.
- 2. Make a notation on the delivery receipt and inspect cabinet for damage.
- 3. If damage is discovered, leave cabinet in original package and request immediate inspection from carrier within 3 days of delivery.
- 4. Contact the supplier by mail or phone to address your findings.

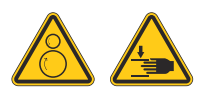

#### WARNING!

Charger weight might be 235 kg (518 lbs). Charger with package might be 335 kg (739 lbs). Be careful during unpack process.

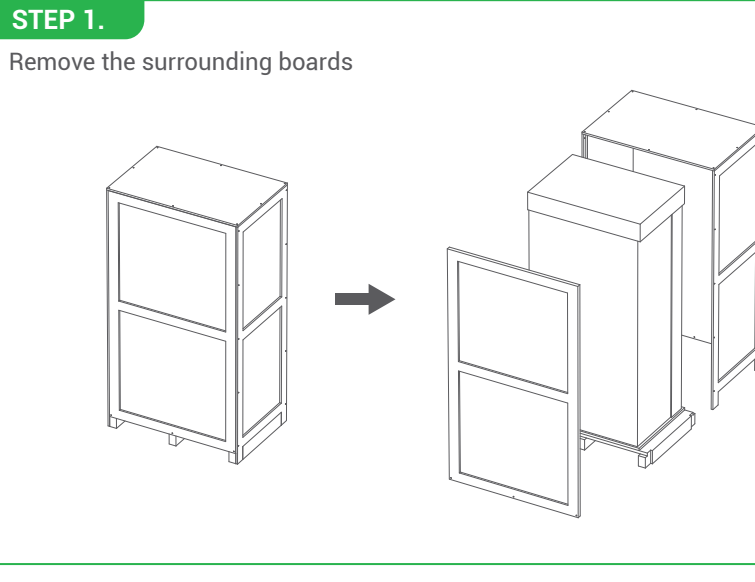

#### STEP 2.

Remove the carton and packing cushion and film.

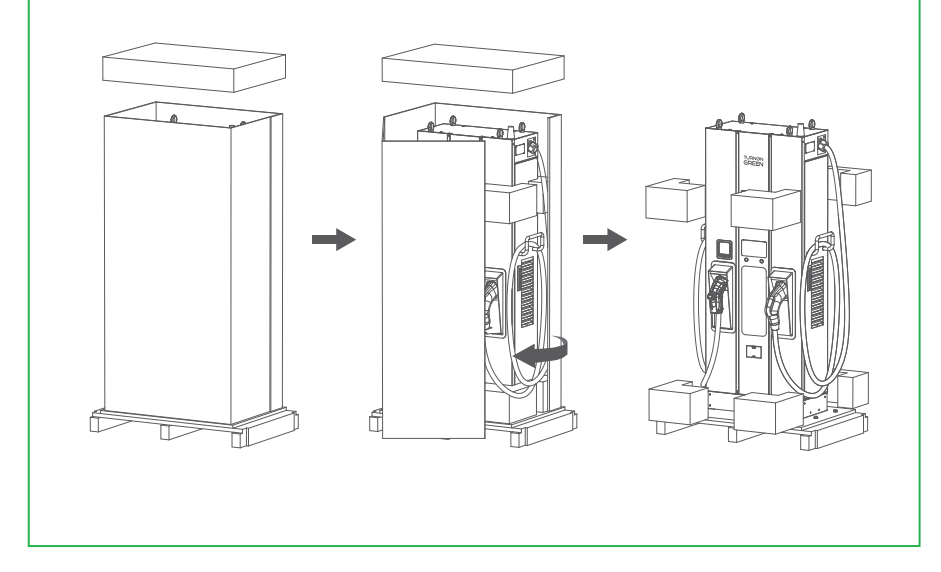

#### STEP 3.

Remove these 4 pcs of fixing M12 screws.

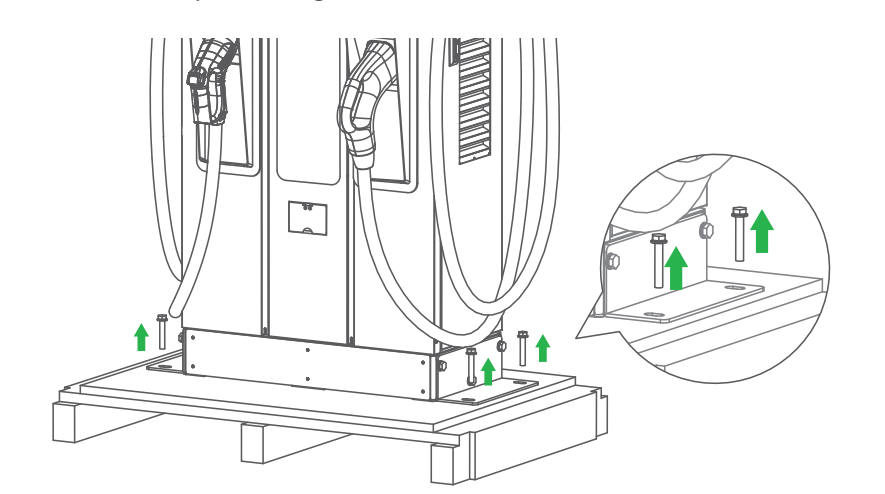

#### STEP 4.

To use lifting eye bolts to move the EVSE, please apply 6mm (1/4 inches) diameter steel wire rope to the four eye bolts as following picture.

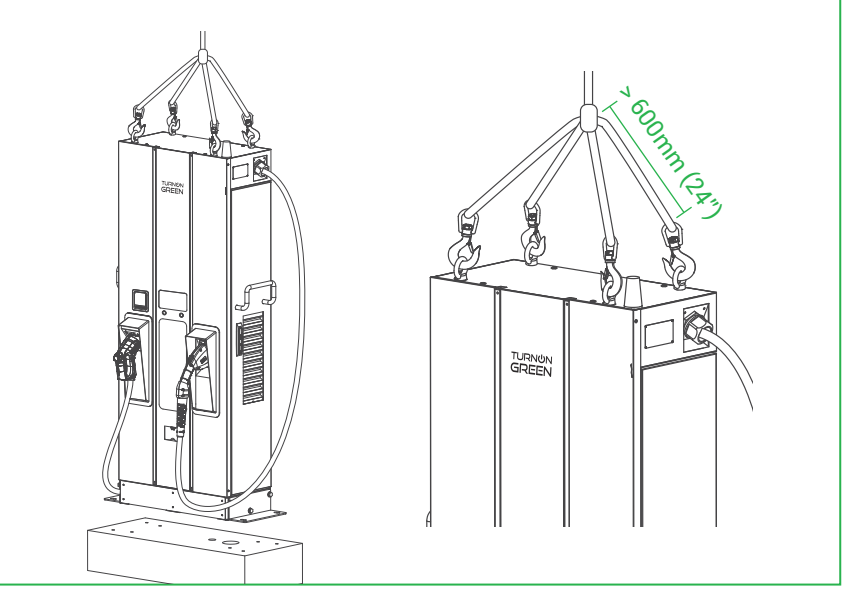

# 3.5 Recommended Tools for Installation and Inspection

## 3.5.1 Recommended Tools for Installation

| Туре                                 | Description                                                                                                    |
|--------------------------------------|----------------------------------------------------------------------------------------------------|
| Philips Screwdriver                  | No. 2 and 3                                                                                                    |
| Shifting Wrench                      |                                                                                                    |
| Socket Screwdriver                   | No. 8, 10, 17 and 19                                                                                                    |
| Electrical Tape                      | Black / 15mm (0.6") Width                                                                                                    |
| AC Input Cable                       | 53.5mm² (106 kcmil) at least Cable x 5 (L1, L2, L3, N, PE)recommend 600V, 90°C, XLPE power cable                                                                                                    |
| Ring Terminal                        | <ol> <li>Ring Terminal for L1, L2, L3, N(Inner Diameter:<br/>10.5mm (0.41"), Outer Diameter: 22mm (0.87"))</li> <li>Ring Terminal for PE (Inner Diameter: 6.4mm<br/>(0.25"), Outer Diameter: 22mm (0.87"))</li> </ol> |
| Crimping Pliers for Ring<br>Terminal |                                                                                                    |
| Wire Stripper                        |                                                                                                    |
| Wire Cutters                         |                                                                                                    |
| Crane/ Forklift                      | >235 kg (518 lbs)                                                                                                    |

#### 3.5.2 Recommended Tools for Inspection & Commissioning

| Туре                             | Description               |
|----------------------------------|---------------------------|
| EV or EV Simulator               | Meet CHAdeMO/CCS Standard |
| Multiple Meter                   | 1000V                     |
| Current Probe                    | 200Amp                    |
| RFID Authorized Card             |                           |
| RFID No Valid Card               |                           |
| Door Key                         |                           |
| Needle-Nose Plier                |                           |
| Laptop or PC & CAT6 cable        | For Charger Configuration |
| Wi-Fi /4G signal quality checker | Recommended               |

## **3.6 Installation Procedure**

### 3.6.1 Required space for placing and maintaining

Require a min. space of 1400x1531 mm(55.1x60.3 inch). This space is calculated as follows:

- Charger Size W x D x H:700 x 331 x 1800 mm(27.6x13.0x315.4 inch).
- Front side 600 mm(23.6 inch), in order to operate dashboard.
- Left and right side 350 mm(13.8 inch), in order to open left and right door.
- Backside 600 mm(23.6 inch), in order to open the bracket door.

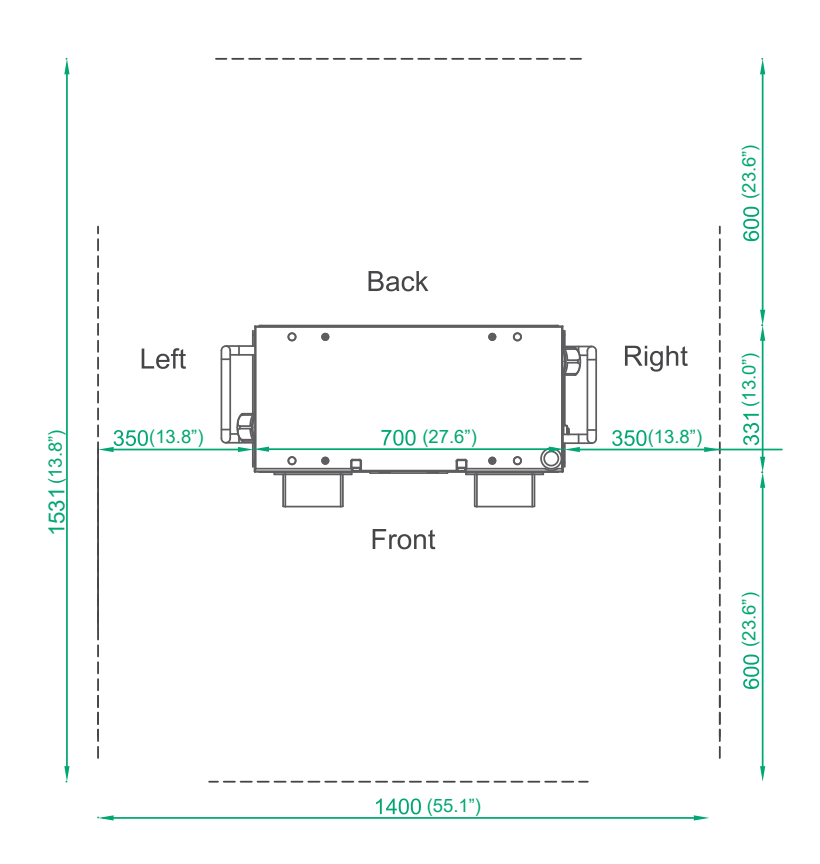

unit: mm (inch)

#### 3.6.2 Build Concrete Base

#### STEP 1.

- 1. Build 1020mm x 430mm x 200mm (40.16" x 16.93" x 7.87") concrete base on the level to stand charger in advance.
- 2. Implant AC input cable conduit smaller than  $\Phi$ 80 mm (3.15"), eg.  $\Phi$ 2.5" PVC conduit; and SFTP Ethernet cable conduit smaller than  $\Phi$ 34 mm (1.34"), eg.  $\Phi$ 1" PVC conduit.
- 3. And implant 4 pcs of M12 screw stick out the concrete base for 40 mm (1.57") to fix the charger. The positioning of these 4 pcs of M12 screws should be within  $\pm$  2 mm (0.08") in short axis,  $\pm$  8 mm (0.32") in long axis according to screw holes of charger.
- 4. To fit this positioning requirement, a steel plate fixture be suggested. Please create the fixture by the following drawing or order this fixture from your vendor.
- 5. The other way to fix the charger on concrete base is install 2 of L-brackets accessories outside of charger and drill the screw holes ( $\Phi$ 12 mm (0.47")) on the cement base as drawing below.

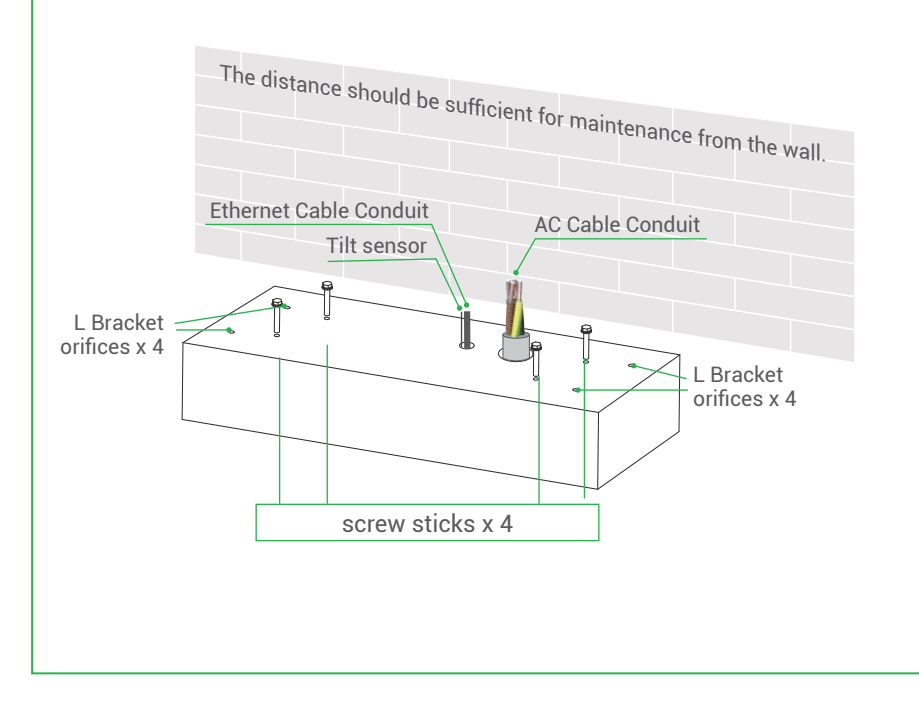

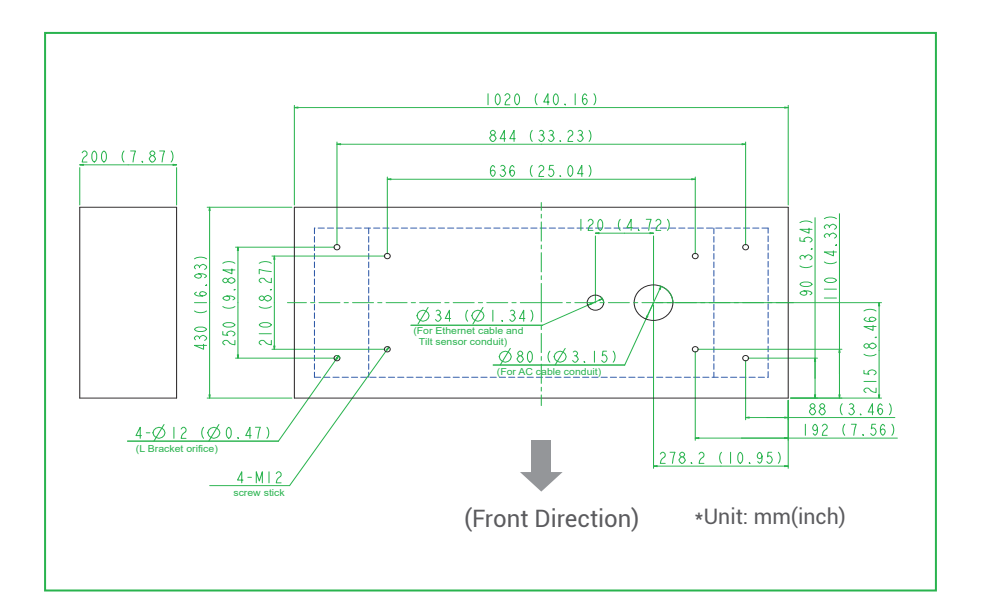

#### STEP 2.

- Extend 3 phase 5 wires AC input cables from conduit of concrete base, AC cables expose at least 400mm (15.75") and these 5 wires should be with ring terminals (L1, L2, L3 & N: Inner Diameter: 10.5mm (0.41"), Outer Diameter: 22mm (0.87") & PE: Inner Diameter: 6.4mm (0.25"), Outer Diameter: 22mm (0.87")).
- The conductor cross sectional area of input power wires should be not less than 53.5mm<sup>2</sup> (106 kcmil). If internet is connected via Ethernet, at least 1800mm (71") of the Ethernet cable must be exposed from the conduit.

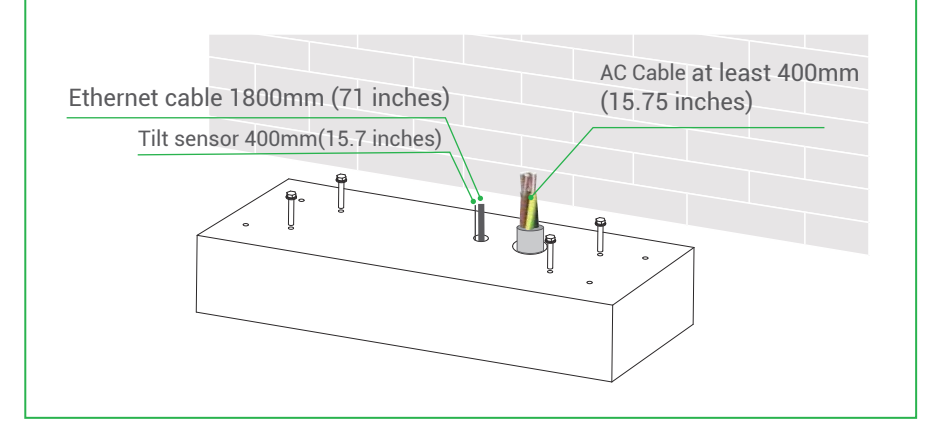

#### 3.6.3 Two Methods of Fixing FSP 600 Charger

#### METHOD 1.

Lift the charger on concrete base, pull the input cable through bottom hole of charger; fasten 8 pcs of M12 screw nuts and 4 pcs of M12 washers on 4 pcs of M12 screw of concrete base (2 nuts for each screw) to secure the chargers. Then fix the base cover (in the accessory pack) in charger base.

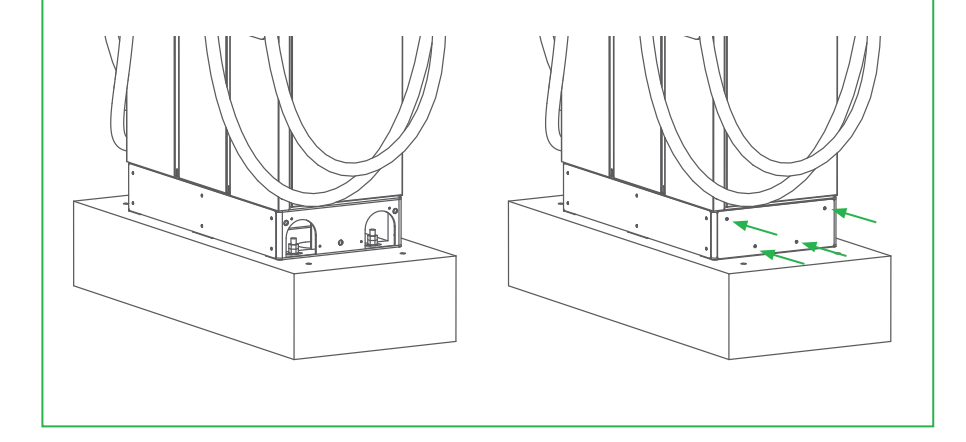

#### METHOD 2.

If use L-brackets to fix charger, secure L-brackets on the cement base by 4 pcs of M12 expansion bolts.

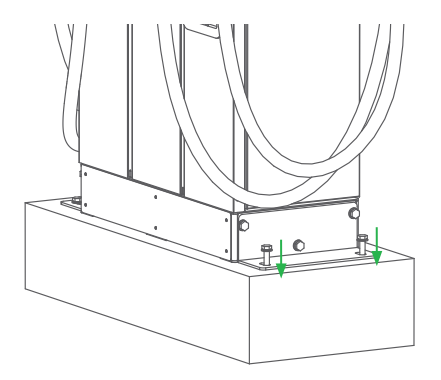

#### NOTE

If remove the eye bolts on the top of the cabinet, must assemble the waterproof plastic bolts (in the accessory pack).

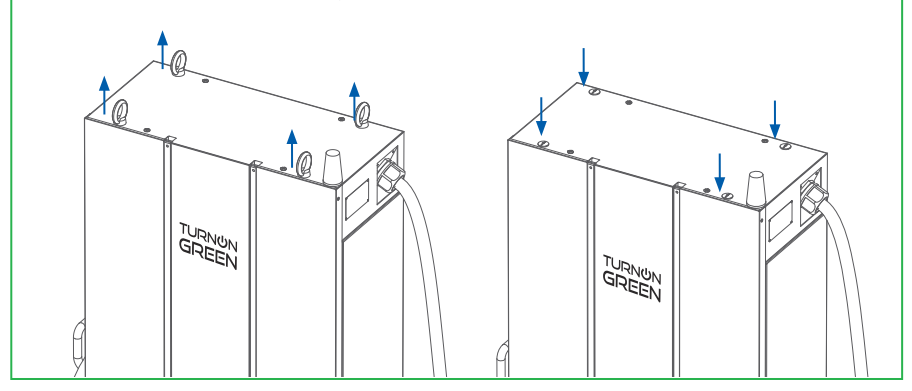

## 3.6.4 Installing Cables

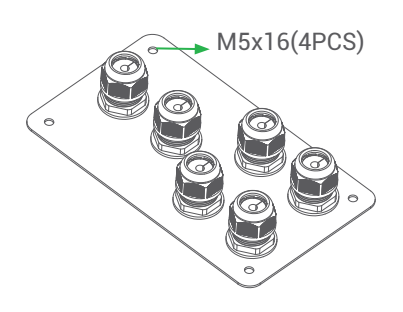

\* Cable gland plate is optional for cables underground installation.

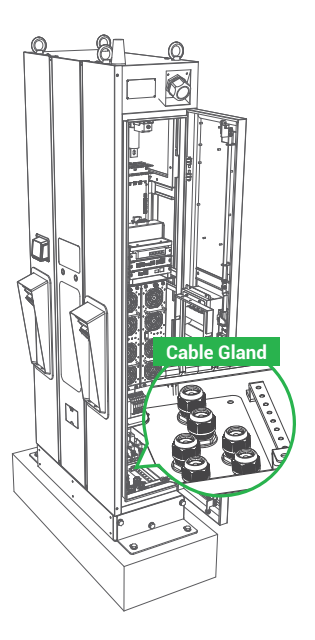

#### STEP 1.

Open Right Cover for Wiring: Connect L1, L2, L3 and N of AC power to 4P terminal. Fasten each wire with proper screw and torque number- 120Kgf.cm/5-15 secs. Connect the PE wire (green with yellow) to grounding position of charger and torque number- 60Kgf.cm.

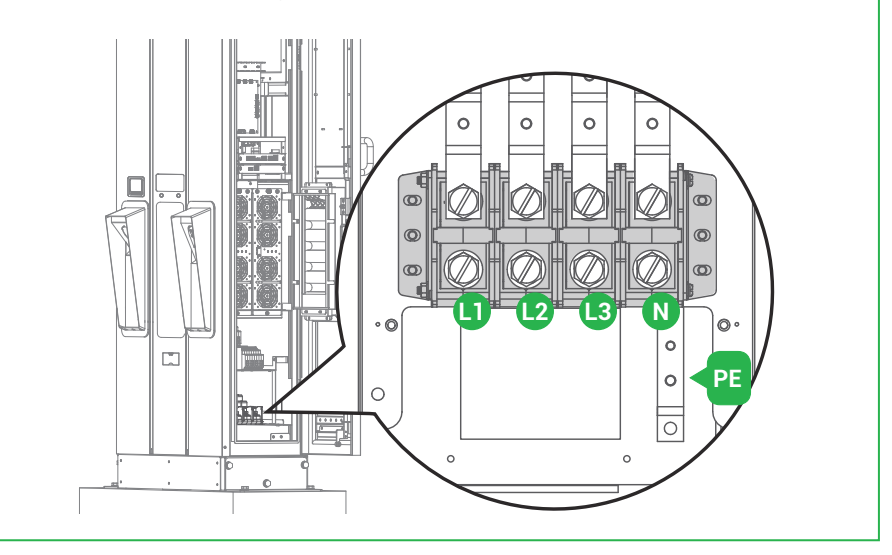

#### STEP 2.

Pull AC power cables to power distribution box, connect the Protective Earth wire (Green/Yellow) to ground point of power distribution box. Neutral should be shorted with ground point to meet TN(-S) grounding system. Ethernet cable should be connected to charger RJ45 port (refer to pic. of section 4.1) and fixed with adhesive cable ties as the picture below.

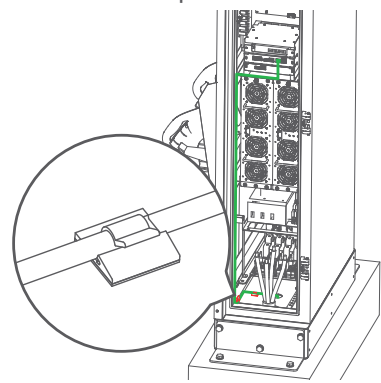

#### STEP 3.

Wiring installation of L1, L2, L3 and Neutral wire to an external breaker. Recommended breaker spec.: Max. input current shall be over than or equal to 150A, B Curve type.

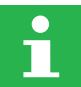

An breaker over than or equal to 150A NFB B curve.

#### STEP 4.

Do Inspection as section 3.6.1 to 3.6.3.

Turn on the power source and be ready for operational testing. The power supply of the Standalone DC Fast Charger will be enabled and automatically drive the information screen. Information screen will turn to Supplier charging solution screen within 30 seconds.

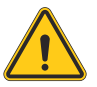

Not following installation instruction will cause charger damage.

#### STEP 5.

Use foaming agent to fill the gap in the AC cable conduit and complete the installation.

## **3.7 Installation Inspection & Commissioning**

## **3.7.1 Environmental Check**

| Item                     | Status | Remark                                                                   |
|--------------------------|--------|--------------------------------------------------------------------------|
| Ambient Temperature      |        |                                                                          |
| Ambient Humidity         |        |                                                                          |
| Sunshade                 |        | Recommended but not required.                                            |
| Rain Canopy              |        | Recommended for better charging experience and maintenance on rainy day. |
| Installation Altitude    |        | < 2000m (6560 ft)                                                        |
| Air Circulation / Drafty |        |                                                                          |
| Dust Level               |        |                                                                          |
| Anti-Vandalism Measures  |        |                                                                          |

## 3.7.2 External Infrastructure Readiness & Check

| Item                                           | Status | Remark                                                                    |
|------------------------------------------------|--------|---------------------------------------------------------------------------|
| Check Charger Levelness with<br>Leveling Ruler |        | <3° in Horizontal                                                         |
| Key & Lock of Cabinet Door                     |        |                                                                           |
| Fixing Screws                                  |        | Type / No.                                                                |
| No Fuse Breaker (NFB)                          |        | Notice:<br>Current rating of NFB shall be<br>higher than or equal to 150A |
| Input Electricity Capacity                     |        |                                                                           |
| Input Electricity Configuration                |        | Wye                                                                       |
| Grounding Resistance                           |        | < 10 Ω                                                                    |
| Grounding System                               |        |                                                                           |
| Input Voltage & Frequency                      |        |                                                                           |
| Network Connection & Quality                   |        | Wi-Fi , 4G > -65dBm                                                       |

## 3.7.3 EVSE Check - Static (Non-Powered)

| Item                                     | Status | Remark                                      |
|------------------------------------------|--------|---------------------------------------------|
| Outlook                                  |        |                                             |
| Labeling & Warning Signs                 |        |                                             |
| Package (Accessory) List                 |        |                                             |
| Robustness of Input Wirings & connection |        | Refer to 6.1 Screw torque requirement table |

#### 3.7.4 EVSE Check - Power On

| ltem                           | Status | Remark              |
|--------------------------------|--------|---------------------|
| Screen On                      |        |                     |
| Acoustic Noise                 |        |                     |
| Screen Display & Function      |        |                     |
| Time Display Correctly         |        |                     |
| Network Connection Quality     |        |                     |
| Cooling Fans Operation & Noise |        |                     |
| Led Status Indication          |        |                     |
| EVSE Setting                   |        |                     |
| Function of Engineer Mode      |        |                     |
| Version of H.W. & F.W.         |        |                     |
| Remote Control & Monitoring    |        |                     |
| Backend Server Connection      |        | Wi-Fi , 4G > -65dBm |

## 3.7.5 EVSE Check - Charging

| Item                             | Status | Remark |
|----------------------------------|--------|--------|
| User Authorization –RFID         |        |        |
| User Authorization –QR Code      |        |        |
| User Authorization –Others.      |        |        |
| Waiting Time of Connection Check |        |        |
| Reading of Each Display Item     |        |        |
| Full Charge Test                 |        |        |
| Function of Electronic Lock      |        |        |
| Reading of Engineer Mode         |        |        |
| Airflow & Noise of Cooling Fan   |        |        |
| Charging Record ( log ) Upload   |        |        |
| Remote Control & Monitoring      |        |        |

## 3.7.6 EVSE Check – Emergency stop check

| Item                                                   | Status | Remark                                                                     |
|--------------------------------------------------------|--------|----------------------------------------------------------------------------|
| Emergency stop & Recovery                              |        |                                                                            |
| Tilt sensor and Door open sensor<br>trigger & Recovery |        | Push self-test button then<br>upstream circuit breaker will<br>be cut off. |

## 4. Network Setting 4.1 Wi-Fi Network Setting

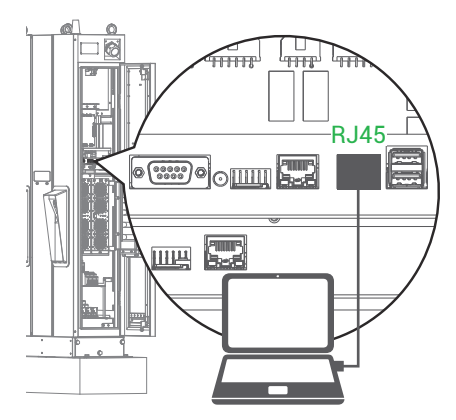

- Laptop with RJ45 interface.
- Connect RJ45 cable from Laptop to charger's RJ45 port.
- Setup parameters in the Webservice.

| Use the following | IP address:   |
|-------------------|---------------|
| IP address:       | 192.168.1.1   |
| Subnet mask:      | 255.255.255.0 |
| Default gateway:  |               |

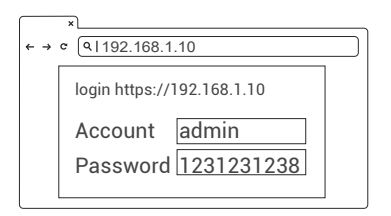

| ĺ  | ×                            |
|----|------------------------------|
| ←  | → c (9 192.168.1.10          |
|    |                              |
| -  | SET LIPOPADE OTHER LANGUAGE  |
|    | SET OF GRADE OTTIER LANGOAGE |
| LS | System                       |
|    | Charging                     |
|    | Network from                 |
|    | Backend                      |
|    | ·                            |

#### Step 1.

Before opening web browser, please enter network setting to set your IPV4 static IP to 192.168.1.1 in PC

#### Step 2.

Open web service browser, type the IP address of charger "192.168.1.10" into the URL bar to access the web page of charger.

- Account: admin
- Password: 1231231238

#### Step 3.

SET -> Network.

| Network                               |   |
|---------------------------------------|---|
| Network Status                        | + |
| Ethernet                              | + |
| WiFi from                             | + |
| 3G/4G                                 | + |
| · · · · · · · · · · · · · · · · · · · |   |
| l                                     |   |

#### Step 4.

Select Wi-Fi Module Select Wi-Fi modes and fill in SSID and Password according to your application, if not required, just keep default.

| ×                          |
|----------------------------|
| ← → ¢ (۹ 192.168.1.10      |
| SET UPGRADE OTHER LANGUAGE |
| WiFI Module                |
| WiFiMode                   |
|                            |
| WiFiSsid                   |
|                            |
| WiFiPassword               |
|                            |
|                            |
| Set                        |

| Wi-Fi Setting       | Description                 |
|---------------------|-----------------------------|
| Wifi Ssid           | Service Set Identifier□SSID |
| Wifi Password       | Password to access to Wi-Fi |
| Wifi Dhcp Server    | DHCP server of Wi-Fi        |
| Wifi Dhcp Client    | DHCP client of Wi-Fi        |
| WifiIpAddress       | Wi-Fi IP address            |
| WifiSubmask Address | Wi-Fi submask address       |
| WifiGateway Address | Wi-Fi gateway address       |

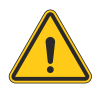

**WARNING:** Due to the different environmental conditions, it is recommended to conduct Wi-Fi and 4G module network signal tests before installation. The RSSI (Received Signal Strength Indication) value suggest to be higher than -65 dBm. If it is lower than this value, it may cause the risk of abnormal Wi-Fi or 4G connection quality or disconnection since the influence of external interference in the environment.

## 4.2 3G/4G Setting

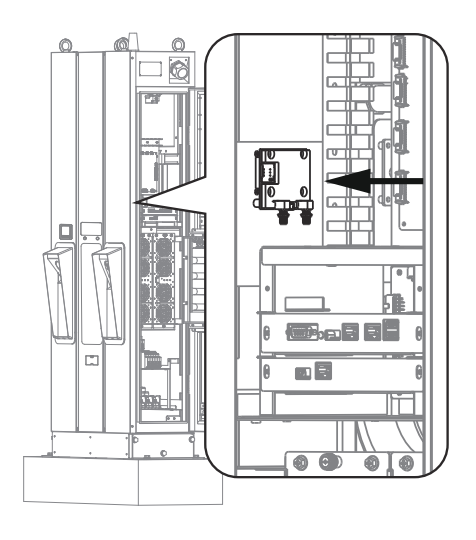

#### 4.2.1 SIM Card Installation

Step 1.

Open the right door. And you can see the 4G/Wi-Fi module inside the cabinet.

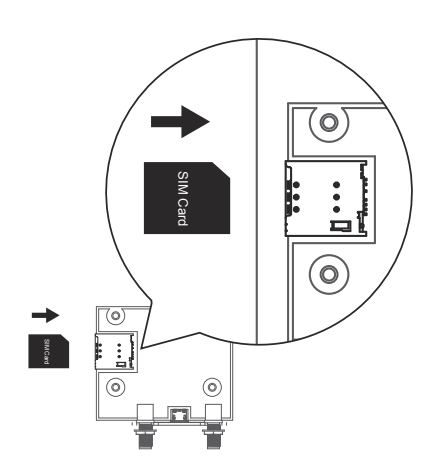

#### Step 2.

Insert 3G/4G Micro SIM Card in the tray, ensure the gold contacts are facing down and the notch is located in the upper right corner. Note the tray might be damaged if insert SIM card in wrong direction.

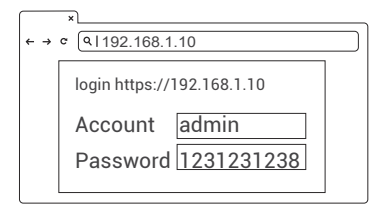

#### 4.2.2 Setting and Enable 3G/4G Module.

Step 1.

• Please contact your SIM provider to get the APN, PPP ID and password.

\*Note: PPP ID and password maybe options depend on your SIM provider.

• Open the web page of charger and sign-in.

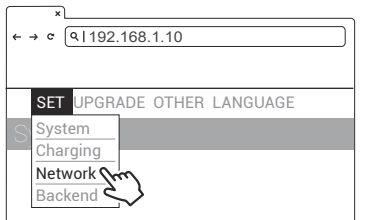

Step 2. SET -> Network.

| ×<br>← → ¢ (9 192.168.1.10 |   |
|----------------------------|---|
| Network                    |   |
| Network Status             | + |
| Ethernet                   | + |
| WiFi                       | + |
| 3G/4G m                    | + |
| 2                          |   |
|                            |   |

#### Step 3.

- Network -> 3G/4G Module to fill corresponding information into TelcomApn, TelcomChapPapid and TelcomChapPapPwd.
- Press"Set" to save those information. Then 3G/4G will be activated in few minutes.

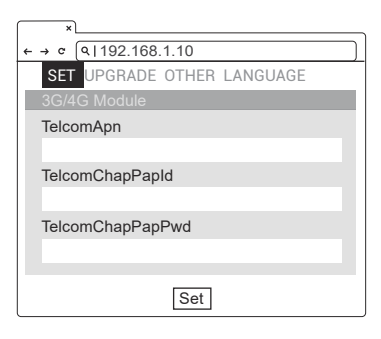

| TelcomApn        | APN Setting                   |
|------------------|-------------------------------|
| TelcomChapPapId  | Login ID authentication       |
| TelcomChapPapPwd | Login password authentication |
| TelcomIpAddress  | IP address                    |

## 4.3 Time setting

Automatic setting : The time will be adjusted automatically when the charger connects to internet.

Time server :

- time.windows.com
- <u>cn.ntp.org.cn</u>
- tock.stdtime.gov.tw

Note:Firewall and network environment may influence the time server connection

|  | RJ | 45 |
|--|----|----|
|  |    |    |

#### Manual setting :

#### Step 1.

- Laptop with RJ45 interface.
- Connect RJ45 cable from Laptop to charger's RJ45 port.
- Setup parameters in the Webservice.

| Use the following IP address: |               |
|-------------------------------|---------------|
| IP address:                   | 192.168.1.1   |
| Subnet mask:                  | 255.255.255.0 |
| Default gateway:              |               |

| (← → C | ۹ ۱۱۹2.168.1.10            |
|--------|----------------------------|
|        | login https://192.168.1.10 |
|        | Account admin              |
|        | Password 1231231238        |

#### Step 2.

Before opening web browser, please enter network setting to set your IPV4 static IP to 192.168.1.1 in PC

#### Step 3.

Open web service browser, type the IP address of charger"192.168.1.10" into the URL bar to access the web page of charger.

- Account: admin
- Password: 1231231238
| 4 | ×                                                                      |
|---|------------------------------------------------------------------------|
| S | SET UPGRADE OTHER LANGUAGE<br>System<br>Charging<br>Network<br>Backend |

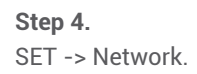

| ×∟<br>← → ¢ (192.168.1.10<br>System |   |
|-------------------------------------|---|
| System Information                  | + |
|                                     |   |

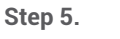

Click "System information".

# \* € → e (al192.168.1.10) System System Information System DateTime XXXX-XX-XX XX:XX:XX XXXX-XX-XX XX:XX:XX

#### Step 6.

Click system date time. Click the calendar button on the right to set the current time.

| ×<br>← → ¢ (\192.168.1.10 |
|---------------------------|
| System                    |
| System Information        |
| System DateTime           |
| XXXX-XX-XX XX:XX:XX       |
| XXXX-XX-XX XX:XX:XX iiii  |
| Set                       |

#### Step 7.

After the setting is completed, click SET and wait until the setting completion window appears.

## **5. Operation Process**

## **5.1 Operating Sequence**

- System Initialization
- User Authorization
- Plug in DC Charging Connector
- · Preparing for Chargingv
- In Charging
- Charging Terminated
- Status Messages

## **5.2 Operating Procedure**

#### 5.2.1 System Initialization

- When the charger is powered on, it start with the "Charging Station" Initializing page.
- You will see the below image on the screen after powering on and the system is initializing.
- The initializing process will take around 2 minutes, then shows home page.

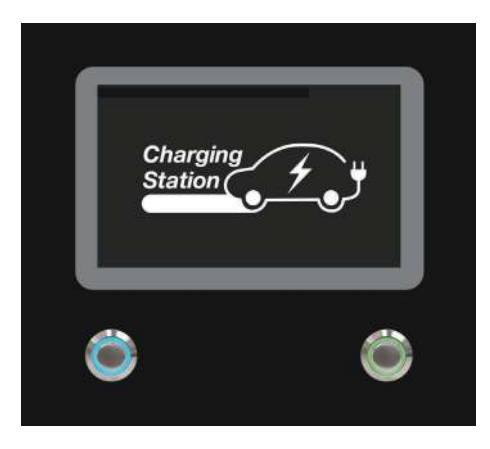

Initializing page

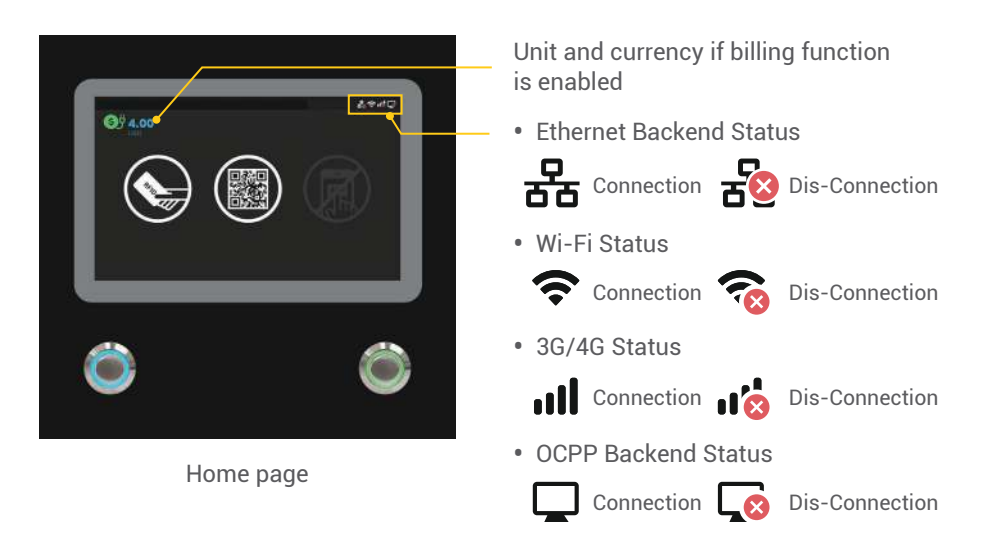

#### 5.2.2 User Authorization

- After the system is initialized the screen will stay at Home page as below illustrated.
- Use your RFID card or mobile app to authorize the use of the EVSE.

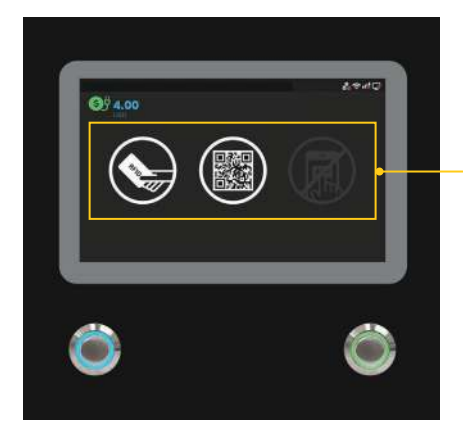

Home page

User authorization Method: RFID, QR code and mobile APP.

• Unauthorized method(s) will be darker on the screen if the method is disable.

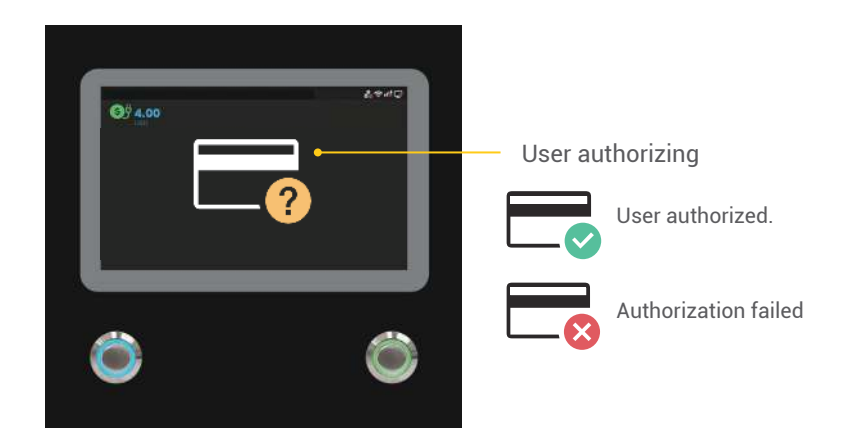

### 5.2.3 Plug in Charging Connector

- After authorization the screen will ask the user to plug the charging connector into the EV charging inlet as below illustrated.
- Take the Charging connector from the charging cable holder and plug the connector into EV charging inlet. The charger will automatically detect the type of the charging connector.
- The FSP 600 normally takes less than 10 seconds to start the process after completing the physical connection of charging connector to charging inlet. To terminate this session, please press the left button to return to the Home page

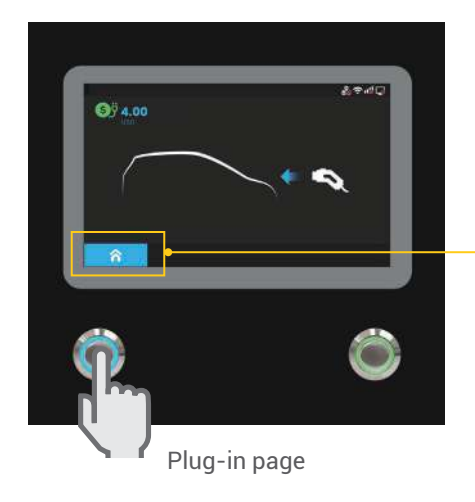

Press left button to terminate this charging session and then return to Home page.

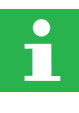

The left connector will always have the charging priority when plug in 2 connectors simultaneously.

#### 5.2.4 Prepare for Charging

• After authorization and plug-in process, the charger will start communicating with the vehicle and the screen will show the Preparing page as below illustrated.

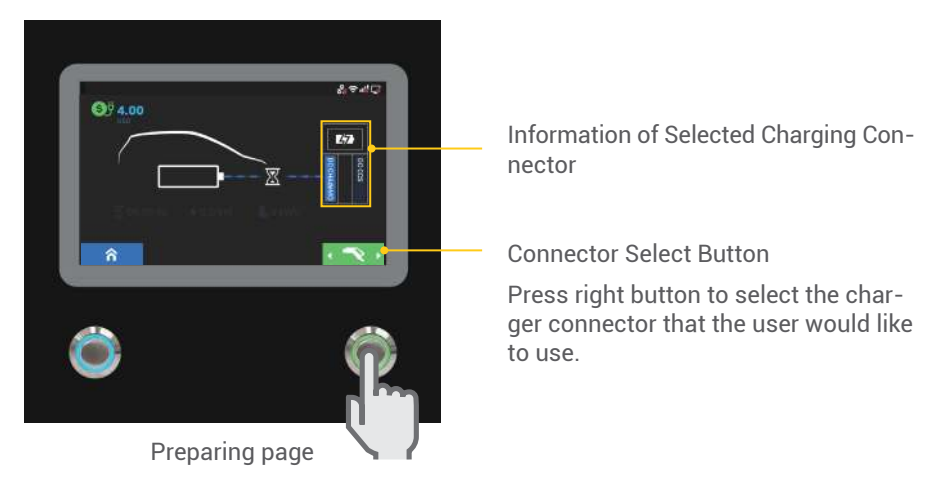

### 5.2.5 In Charging

• The screen will show the Charging Page as below illustrated once the charger goes into the ready to charge stage.

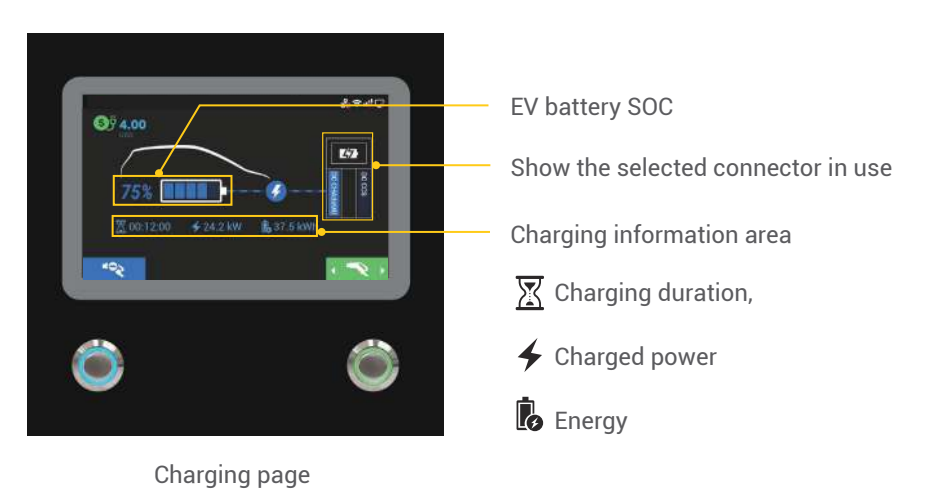

• To start charging, load the charging information. When the battery has been fully charged or reaches the limit of the setting it will stop charging automatically and go to the next process.

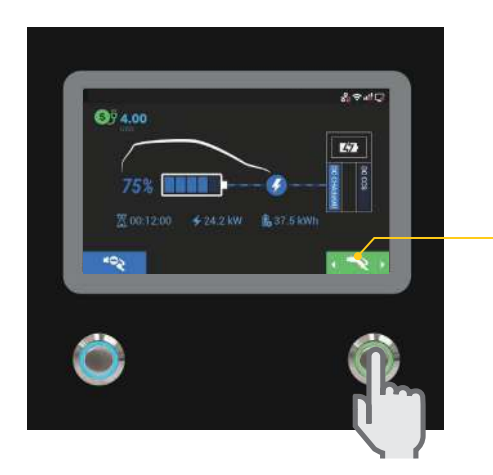

Press right button to select the charger connector that the user would like to stop.

• User also can tap the RFID to stop charging.

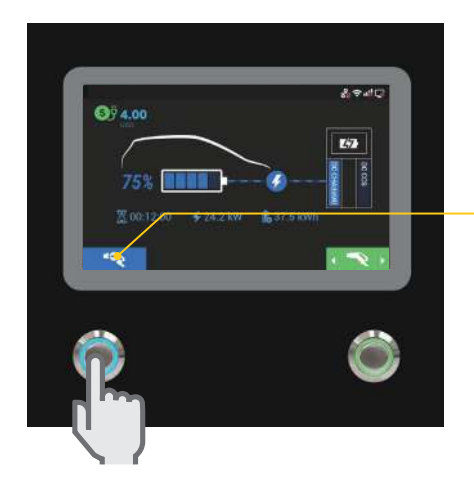

Tap RFID card or push stop button to stop

#### 5.2.6 Charging Terminated

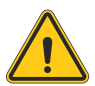

- After charging is terminated the FSP 600 will show the Charging Summary page as below illustrated and the charging connector will automatically unlock.
- Unplug the charging connector from charging inlet of the EV and return the charging connector to charging cable holder.
- The screen will go back to the Home Page or the other charging connector's Charging Page if unplugged from the charging connector.
- During simultaneous charging the screen will go to the other charging connector's Charging Page if either charging connector is unplugged.

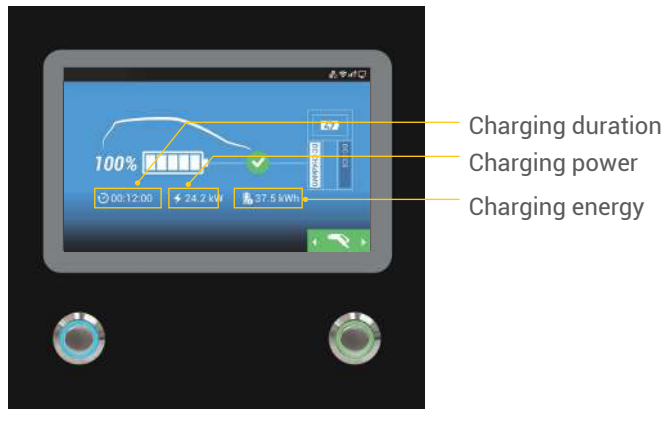

Charging summary page

#### 5.2.7 Status Messages

• When problems occur with this charger or the charging process a status code will display on screen as below illustrated. Please follow the troubleshooting table to solve the problem.

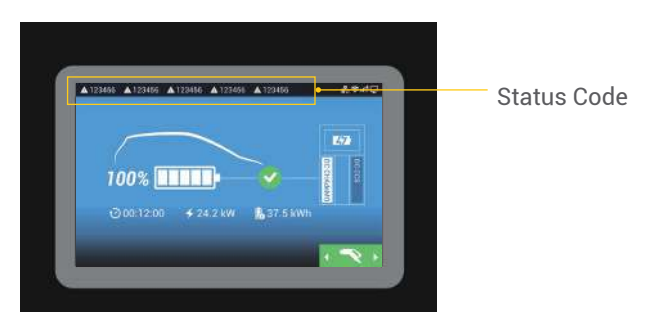

## **5.3 Troubleshooting**

- Please follow the instruction in the table when errors occur during the charging process.
- Or pleases contact TurnOnGreen at 1-877-634-0982 for further instructions.
- Please provide the EVSE information including serial number, model name, status code, failure behavior and timing, and also connect the EVSE to the Internet before remote diagnostics and upgrading
- If an emergency occurs push the Emergency Stop Button to stop charging immediately.

## 5.4 Status Codes

\*For the latest status codes, please visit www.turnongreen.com. (Ve

| $(\chi)$ | n | ാ  | 7 |
|----------|---|----|---|
| ιν       | υ | .0 |   |
| •        |   |    |   |

| Status Code | Description                                 |
|-------------|---------------------------------------------|
| 011001      | CHAdeMO output fuse blew                    |
| 011002      | CCS output fuse blew                        |
| 011003      | GB output fuse blew                         |
| 011004      | RCD/CCID self-test fail                     |
| 011005      | AC input contactor 1 welding                |
| 011006      | AC input contactor 1 driving fault          |
| 011007      | AC input contactor 2 welding                |
| 011008      | AC input contactor 2 driving fault          |
| 011009      | AC output relay welding                     |
| 011010      | AC output relay driving fault               |
| 011011      | CHAdeMO output relay welding                |
| 011012      | CHAdeMO output relay driving fault          |
| 011013      | CCS output relay welding                    |
| 011014      | CCS output relay driving fault              |
| 011015      | GB output relay welding                     |
| 011016      | GB output relay driving fault               |
| 011017      | AC connector temperature sensor broken      |
| 011018      | CHAdeMO connector temperature sensor broken |
| 011019      | CCS connector temperature sensor broken     |
| 011020      | GB connector temperature sensor broken      |

| Status Code | Description                            |
|-------------|----------------------------------------|
| 011021      | WiFi module broken                     |
| 011022      | 3G/4G module broken                    |
| 011023      | Aux. power module broken               |
| 011024      | Relay control module /smart box broken |
| 011025      | CHAdeMO connector lock fail            |
| 011026      | GB connector lock fail                 |
| 011027      | AC connector lock fail                 |
| 011028      | CHAdeMO module broken                  |
| 011029      | CCS module broken                      |
| 011030      | GBT module broken                      |
| 011031      | PSU module broken                      |
| 011032      | RCD/CCID module broken                 |
| 011033      | Maximum Output Current setup error     |
| 011034      | Shutter fault                          |
| 011035      | Ble module broken                      |
| 011036      | Rotary switch fault                    |
| 011037      | CCS liquid chiller water level fault   |
| 011038      | Reserved                               |
| 011039      | Reserved                               |
| 011040      | Reserved                               |
| 012200      | System L1 input OVP                    |
| 012201      | System L2 input OVP                    |
| 012202      | System L3 input OVP                    |
| 012203      | System L1 input UVP                    |
| 012204      | System L2 input UVP                    |
| 012205      | System L3 input UVP                    |
| 012206      | PSU L1 input OVP                       |
| 012207      | PSU L2 input OVP                       |
| 012208      | PSU L3 input OVP                       |
| 012209      | PSU L1 input UVP                       |
| 012210      | PSU L2 input UVP                       |
| 012211      | PSU L3 input UVP                       |

| Status Code | Description                     |
|-------------|---------------------------------|
| 012212      | System L1 input drop            |
| 012213      | System L2 input drop            |
| 012214      | System L3 input drop            |
| 012215      | System AC output OVP            |
| 012216      | System AC L1 output OCP         |
| 012217      | System CHAdeMO output OVP       |
| 012218      | System CHAdeMO output OCP       |
| 012219      | System CCS output OVP           |
| 012220      | System CCS output OCP           |
| 012221      | System GB output OVP            |
| 012222      | System GB output OCP            |
| 012223      | System ambient/inlet OTP        |
| 012224      | System critical point OTP       |
| 012225      | PSU ambient/inlet OTP           |
| 012226      | PSU critical point OTP          |
| 012227      | Aux. power module OTP           |
| 012228      | Relay board/smart box OTP       |
| 012229      | CHAdeMO connector OTP           |
| 012230      | CCS connector OTP               |
| 012231      | GB connector OTP                |
| 012232      | AC connector OTP                |
| 012233      | RCD/CCID trip                   |
| 012234      | CHAdeMO GFD trip                |
| 012235      | CCS GFD trip                    |
| 012236      | GB GFD trip                     |
| 012237      | SPD trip                        |
| 012238      | Main power breaker trip         |
| 012239      | Aux. power breaker trip         |
| 012240      | PSU communication fail          |
| 012241      | WiFi module communication fail  |
| 012242      | 3G/4G module communication fail |
| 012243      | RFID module communication fail  |

| Status Code | Description                                      |
|-------------|--------------------------------------------------|
| 012244      | Bluetooth module communication fail              |
| 012245      | LCM module communication fail                    |
| 012246      | Aux. power module communication fail             |
| 012247      | Relay control boaed/smart box communication fail |
| 012248      | CCS module communication fail                    |
| 012249      | CHAdeMO module communication fail                |
| 012250      | GBT module communication fail                    |
| 012251      | Emergency stop                                   |
| 012252      | Door open                                        |
| 012253      | System fan decay                                 |
| 012254      | Fail to create share memory                      |
| 012255      | CSU initialization failed                        |
| 012256      | AC Ground Fault                                  |
| 012257      | MCU self-test Fault                              |
| 012258      | Relay self-test Fault                            |
| 012259      | CHAdeMO groundfault detection timeout (GFD)      |
| 012260      | CCS groundfault detection timeout (GFD)          |
| 012261      | GB groundfault detection timeout (GFD)           |
| 012262      | System AC L1 output Circuit Short                |
| 012263      | PSU Duplicate ID                                 |
| 012264      | PSU Output Short Circuit                         |
| 012265      | PSU Discharge Abnormal                           |
| 012266      | PSU Dc Side ShutDown                             |
| 012267      | PSU Failure Alarm                                |
| 012268      | PSU Protection Alarm                             |
| 012269      | PSU FanFailure Alarm                             |
| 012270      | PSU Input UVP                                    |
| 012271      | PSU Input OVP                                    |
| 012272      | PSU WalkIn State                                 |
| 012273      | PSU Power Limited State                          |
| 012274      | PSU Id Repeat                                    |
| 012275      | PSU Severe Uneven Current                        |

| Status Code | Description                                                   |
|-------------|---------------------------------------------------------------|
| 012276      | PSU Three Phase Input Inadequate                              |
| 012277      | PSU Three Phase Onput Imbalance                               |
| 012278      | PSU Ffc Side ShutDown                                         |
| 012279      | NO PSU Resource                                               |
| 012280      | Self test Failed due to communication of Relayboard failure   |
| 012281      | Self test Failed due to communication of Fanboard failure     |
| 012282      | Self test Failed due to communication of Primary failure      |
| 012283      | Self test Failed due to communication of Chademoboard failure |
| 012284      | Self test Failed due to communication of CCSboard failure     |
| 012285      | Self test Failed due to AC Contact failure                    |
| 012286      | Self test Failed due to communication of PSU failure          |
| 012287      | Self test Failed due to Model name is none match              |
| 012288      | CCS output UVP                                                |
| 012289      | Chademo output UVP                                            |
| 012290      | GBT output UVP                                                |
| 012291      | Self test Failed due to communication of GBTboard failure     |
| 012292      | Self test Failed due to communication of AC failure           |
| 012293      | Self test Failed due to communication of Ledboard failure     |
| 012294      | AC input ovp                                                  |
| 012295      | AC input uvp                                                  |
| 012296      | CHAdeMO groundfault detection - warning                       |
| 012297      | CCS groundfault detection - warning                           |
| 012298      | GB groundfault detection - warning                            |
| 012299      | System AC L2 output OCP                                       |
| 012300      | System AC L3 output OCP                                       |
| 012301      | System AC L2 output Circuit Short                             |
| 012302      | System AC L3 output Circuit Short                             |
| 012303      | CCS liquid chiller water level warning                        |
| 012304      | disconnected from power cabinet                               |
| 012305      | Meter communication timeout                                   |
| 012306      | The dip switch of the PSU may be incorrect                    |

| Status Code | Description                                             |
|-------------|---------------------------------------------------------|
| 012307      | Psu Fuse Burn-Out                                       |
| 012308      | Psu Pfc And Dcdc Communication Fault                    |
| 012309      | Psu Bus Voltage Unbalance                               |
| 012310      | Psu Bus Over Voltage                                    |
| 012311      | Psu Bus Voltage Abnormal                                |
| 012312      | Psu Bus Under Voltage                                   |
| 012313      | Psu Input Phase Loss                                    |
| 012314      | Psu Fan Full Speed                                      |
| 012315      | Psu Temperature Power Limit                             |
| 012316      | Psu Ac Power Limit                                      |
| 012317      | Psu Dcdc Eeprom Fault                                   |
| 012318      | Psu Pfc Eeprom Fault                                    |
| 012319      | Psu Dcdc Over Voltage                                   |
| 012320      | System CHAdeMO output UCP                               |
| 012321      | System CCS output UCP                                   |
| 012322      | System GBT output UCP                                   |
| 012323      | System Chiller output OTP                               |
| 012324      | Connector 1 detects abnormal voltage on the output line |
| 012325      | Connector 2 detects abnormal voltage on the output line |
| 012326      | System task is lost                                     |
| 012327      | Reserved                                                |
| 012344      | Meter IC communication timeout                          |
| 012345      | Pilot negative error                                    |
| 013600      | Normal stop charging by user                            |
| 013601      | Charging Time's up                                      |
| 013602      | Replace system air filter                               |
| 013603      | Reach to CHAdeMO max. plugging times.                   |
| 013604      | Reach to CCS max. plugging times.                       |
| 013605      | Reach to GB max. plugging times.                        |
| 013606      | Reach to AC max. plugging times.                        |
| 013607      | CSU fimrware update fail                                |
| 013608      | CHAdeMO Module fimrware update fail                     |

| Status Code | Description                                 |
|-------------|---------------------------------------------|
| 013609      | CCS Module fimrware update fail             |
| 013610      | GB Module fimrware update fail              |
| 013611      | Aux. power module fimrware update fail      |
| 013612      | Relay control module fimrware update fail   |
| 013613      | LCM module fimrware update fail             |
| 013614      | Bluetooth module fimrware update fail       |
| 013615      | WiFi module fimrware update fail            |
| 013616      | 3G/4G module fimrware update fail           |
| 013617      | SMR fimrware update fail                    |
| 013618      | RFID module fimrware update fail            |
| 013619      | configured by USB flash drive               |
| 013620      | configured by backend                       |
| 013621      | configured by webage                        |
| 013622      | disconnected from Internet through Ethernet |
| 013623      | disconnected from Internet through WiFi     |
| 013624      | disconnected from Internet through 3G/4G    |
| 013625      | disconnected from AP through WiFi           |
| 013626      | disconnected from APN through 3G/4G         |
| 013627      | WiFi disabled (separated charger only)      |
| 013628      | 4G disabled (separated charger only)        |
| 013629      | Reserved                                    |
| 013630      | Reserved                                    |
| 013631      | Reserved                                    |
| 023700      | CHAdeMO EV communication Fail               |
| 023701      | CCS EV communication Fail                   |
| 023702      | GB EV communication Fail                    |
| 023703      | AC: pilot fault                             |
| 023704      | CHAdeMO: battery malfunction                |
| 023705      | CHAdeMO: no charging permission             |
| 023706      | CHAdeMO: battery incompatibility            |
| 023707      | CHAdeMO: battery OVP                        |
| 023708      | CHAdeMO: battery UVP                        |

| Status Code | Description                                           |
|-------------|-------------------------------------------------------|
| 023709      | CHAdeMO: battery OTP                                  |
| 023710      | CHAdeMO: battery current difference                   |
| 023711      | CHAdeMO: battery voltage difference                   |
| 023712      | CHAdeMO: shift position                               |
| 023713      | CHAdeMO: battery other fault                          |
| 023714      | CHAdeMO: charging system error                        |
| 023715      | CHAdeMO: ev normal stop                               |
| 023716      | CHAdeMO: connector temperature sensor broken          |
| 023717      | CHAdeMO: connector lock fail                          |
| 023718      | CHAdeMO: d1 on no receive                             |
| 023719      | CHAdeMO: bms k to j on timeout                        |
| 023720      | CHAdeMO: bms charge allow timeout                     |
| 023721      | CHAdeMO: wait groundfault timeout                     |
| 023722      | CHAdeMO: bms ev relay on timeout                      |
| 023723      | CHAdeMO: bms req current timeout                      |
| 023724      | CHAdeMO: bms k to j off timeout                       |
| 023725      | CHAdeMO: bms ev relay off timeout                     |
| 023726      | CHAdeMO: adc more than 10v                            |
| 023727      | CHAdeMO: adc more than 20v                            |
| 023728      | CHAdeMO: bms charge before stop                       |
| 023729      | CHAdeMO: charger get normal stop cmd                  |
| 023730      | CHAdeMO: charger get emergency stop cmd               |
| 023731      | CHAdeMO: isolation result fail                        |
| 023732      | CHAdeMO: mother board miss link                       |
| 023733      | CHAdeMO: output voltage more than limit               |
| 023734      | CHAdeMO: req current more than limit                  |
| 023735      | CHAdeMO: re capability bms eqr current exceed         |
| 023736      | CHAdeMO: charge remaining count done                  |
| 023737      | CCS_EVCC_EVErrorCode_FAILED_RESSTemperatureInhibit    |
| 023738      | CCS_EVCC_EVErrorCode_FAILED_EVShiftPosition           |
| 023739      | CCS_EVCC_EVErrorCode_FAILED_ChargerConnectorLockFault |
| 023740      | CCS_EVCC_EVErrorCode_FAILED_EVRESSMalfunction         |

| Status Code | Description                                                                                    |
|-------------|------------------------------------------------------------------------------------------------|
| 023741      | CCS_EVCC_EVErrorCode_FAILED_ChargingCurrentdifferential                                        |
| 023742      | CCS_EVCC_EVErrorCode_FAILED_ChargingVoltageOutOfRange                                          |
| 023743      | CCS_EVCC_EVErrorCode_FAILED_ChargingSystemIncompatibility                                      |
| 023744      | CCS_EVCC_EVErrorCode_FAILED_EmergencyEvent                                                     |
| 023745      | CCS_EVCC_EVErrorCode_FAILED_Breaker                                                            |
| 023746      | CCS_EVCC_EVErrorCode_FAILED_NoData                                                             |
| 023747      | CCS_EVCC_EVErrorCode_FAILED_reserved_by_DIN_A                                                  |
| 023748      | CCS_EVCC_EVErrorCode_FAILED_reserved_by_DIN_B                                                  |
| 023749      | CCS_EVCC_EVErrorCode_FAILED_reserved_by_DIN_C                                                  |
| 023750      | CCS_EVCC_EVErrorCode_FAILED_reserved_by_ISO_1                                                  |
| 023751      | CCS_EVCC_EVErrorCode_FAILED_reserved_by_ISO_2                                                  |
| 023752      | CCS_EVCC_EVErrorCode_FAILED_reserved_by_ISO_3                                                  |
| 023753      | CCS_EVCC_EVErrorCode_FAILED_reserved_by_OEM_1                                                  |
| 023754      | CCS_EVCC_EVErrorCode_FAILED_reserved_by_OEM_2                                                  |
| 023755      | CCS_EVCC_EVErrorCode_FAILED_reserved_by_OEM_3                                                  |
| 023756      | CCS_EVCC_EVErrorCode_FAILED_reserved_by_OEM_4                                                  |
| 023757      | CCS_EVCC_EVErrorCode_FAILED_reserved_by_OEM_5                                                  |
| 023758      | CCS_SECC_ResponseCode_FAILED_SequenceError                                                     |
| 023759      | CCS_SECC_ResponseCode_FAILED_SignatureError                                                    |
| 023760      | CCS_SECC_ResponseCode_FAILED_UnknownSession                                                    |
| 023761      | CCS_SECC_ResponseCode_FAILED_ServiceIDInvalid                                                  |
| 023762      | CCS_SECC_ResponseCode_FAILED_Payment SelectionInvalid                                          |
| 023763      | $\label{eq:ccs_secc_response} CCS\_SECC\_ResponseCode\_FAILED\_IdentificationSelectionInvalid$ |
| 023764      | CCS_SECC_ResponseCode_FAILED_ServiceSelectionInvalid                                           |
| 023765      | CCS_SECC_ResponseCode_FAILED_CertificateExpired                                                |
| 023766      | CCS_SECC_ResponseCode_FAILED_CertificateNotYetValid                                            |
| 023767      | CCS_SECC_ResponseCode_FAILED_CertificateRevoked                                                |
| 023768      | CCS_SECC_ResponseCode_FAILED_NoCertificateAvailable                                            |
| 023769      | CCS_SECC_ResponseCode_FAILED_CertChainError                                                    |
| 023770      | CCS_SECC_ResponseCode_FAILED_CertValidationError                                               |
| 023771      | CCS_SECC_ResponseCode_FAILED_CertVerificationError                                             |
| 023772      | CCS_SECC_ResponseCode_FAILED_ContractCanceled                                                  |

| Status Code | Description                                                       |
|-------------|-------------------------------------------------------------------|
| 023773      | CCS_SECC_ResponseCode_FAILED_ChallengeInvalid                     |
| 023774      | CCS_SECC_ResponseCode_FAILED_WrongEnergyTransferMode              |
| 023775      | CCS_SECC_ResponseCode_FAILED_WrongChargeParameter                 |
| 023776      | CCS_SECC_ResponseCode_FAILED_ChargingProfileInvalid               |
| 023777      | CCS_SECC_ResponseCode_FAILED_TariffSelectionInvalid               |
| 023778      | CCS_SECC_ResponseCode_FAILED_EVSEPresentVoltageToLow              |
| 023779      | CCS_SECC_ResponseCode_FAILED_PowerDeliveryNotApplied              |
| 023780      | CCS_SECC_ResponseCode_FAILED_MeteringSignatureNotValid            |
| 023781      | CCS_SECC_ResponseCode_FAILED_NoChargeServiceSelected              |
| 023782      | CCS_SECC_ResponseCode_FAILED_ContactorError                       |
| 023783      | CCS_SECC_ResponseCode_FAILED_CertificateNotAllowedAtThi-<br>sEVSE |
| 023784      | CCS_SECC_ResponseCode_FAILED_GAChargeStop                         |
| 023785      | CCS_SECC_ResponseCode_FAILED_AlignmentError                       |
| 023786      | CCS_SECC_ResponseCode_FAILED_ACDError                             |
| 023787      | CCS_SECC_ResponseCode_FAILED_AssociationError                     |
| 023788      | CCS_SECC_ResponseCode_FAILED_EVSEChargeAbort                      |
| 023789      | CCS_SECC_ResponseCode_FAILED_NoSupportedApp-Protocol              |
| 023790      | CCS_SECC_ResponseCode_FAILED_ContractNotAccepted                  |
| 023791      | CCS_SECC_ResponseCode_FAILED_MOUnknown                            |
| 023792      | CCS_SECC_ResponseCode_FAILED_OEM_Prov_CertificateRevoke           |
| 023793      | CCS_SECC_ResponseCode_FAILED_OEM_SubCA1_CertificateRev-<br>oked   |
| 023794      | CCS_SECC_ResponseCode_FAILED_OEM_SubCA2_CertificateRev-<br>oked   |
| 023795      | CCS_SECC_ResponseCode_FAILED_OEM_RootCA_CertificateRev-<br>oked   |
| 023796      | CCS_SECC_ResponseCode_FAILED_MO_Prov_CertificateRevoked           |
| 023797      | CCS_SECC_ResponseCode_FAILED_MO_SubCA1_CertificateRev-<br>oked    |
| 023798      | CCS_SECC_ResponseCode_FAILED_MO_SubCA2_CertificateRev-<br>oked    |

| Status Code | Description                                                     |
|-------------|-----------------------------------------------------------------|
| 023799      | CCS_SECC_ResponseCode_FAILED_MO_RootCA_CertificateRev-<br>oked  |
| 023800      | CCS_SECC_ResponseCode_FAILED_CPS_Prov_CertificateRevoked        |
| 023801      | CCS_SECC_ResponseCode_FAILED_CPS_SubCA1_CertificateRev-<br>oked |
| 023802      | CCS_SECC_ResponseCode_FAILED_CPS_SubCA2_CertificateRev-<br>oked |
| 023803      | CCS_SECC_ResponseCode_FAILED_CPS_RootCA_CertificateRev-<br>oked |
| 023804      | CCS_SECC_ResponseCode_FAILED_reserved_1                         |
| 023805      | CCS_SECC_ResponseCode_FAILED_reserved_2                         |
| 023806      | CCS_SECC_ResponseCode_FAILED_reserved_3                         |
| 023807      | CCS_SECC_ResponseCode_FAILED_reserved_4                         |
| 023808      | CCS_SECC_ResponseCode_FAILED_reserved_5                         |
| 023809      | CCS_SECC_TIMEOUT_SLAC_TT_EVSE_SLAC_init                         |
| 023810      | CCS_SECC_TIMEOUT_SLAC_TP_match_response                         |
| 023811      | CCS_SECC_TIMEOUT_CM_START_ATTEN_CHAR_IND                        |
| 023812      | CCS_SECC_TIMEOUT_SLAC_TT_EVSE_match_MNBC                        |
| 023813      | CCS_SECC_TIMEOUT_SLAC_TP_EVSE_avg_atten_calc                    |
| 023814      | CCS_SECC_TIMEOUT_SLAC_CM_ATTEN_CHAR_RSP                         |
| 023815      | CCS_SECC_TIMEOUT_SLAC_CM_VALIDATE_REQ_1STCM_SLAC_<br>MATCH_REQ  |
| 023816      | CCS_SECC_TIMEOUT_SLAC_TT_EVSE_assoc_session                     |
| 023817      | CCS_SECC_TIMEOUT_SLAC_TT_EVSE_vald_toggle                       |
| 023818      | CCS_SECC_TIMEOUT_SLAC_CM_MNBC_SOUND_IND                         |
| 023819      | CCS_SECC_TIMEOUT_SLAC_CM_VALIDATE_REQ_2NDCM_SLAC_<br>MATCH_REQ  |
| 023820      | CCS_SECC_TIMEOUT_SLAC_reserved_3                                |
| 023821      | CCS_SECC_TIMEOUT_SLAC_reserved_4                                |
| 023822      | CCS_SECC_TIMEOUT_SLAC_reserved_5                                |
| 023823      | CCS_SECC_TIMEOUT_SLACC_SDP_UDP_TT_match_join                    |
| 023824      | CCS_SECC_TIMEOUT_SLACC_SDP_TCP_TT_match_join                    |
| 023825      | CCS_SECC_TIMEOUT_SLACC_SDP_TP_amp_map_exchange                  |

| Status Code | Description                                                                |
|-------------|----------------------------------------------------------------------------|
| 023826      | CCS_SECC_TIMEOUT_SLACC_SDP_TP_link_ready_notification                      |
| 023827      | CCS_SECC_TIMEOUT_SLACC_SDP_reserved_1                                      |
| 023828      | CCS_SECC_TIMEOUT_SLACC_SDP_reserved_2                                      |
| 023829      | CCS_SECC_TIMEOUT_SLACC_SDP_reserved_3                                      |
| 023830      | CCS_SECC_TIMEOUT_SLACC_SDP_reserved_4                                      |
| 023831      | CCS_SECC_TIMEOUT_SLACC_SDP_reserved_5                                      |
| 023832      | CCS_SECC_TIMEOUT_V2G_Msg_Performance_Time_Suppor-<br>tedAppProtocolRes     |
| 023833      | CCS_SECC_TIMEOUT_V2G_Msg_Performance_Time_SessionSet-<br>upRes             |
| 023834      | CCS_SECC_TIMEOUT_V2G_Msg_Performance_Time_ServiceDis-<br>coveryRes         |
| 023835      | CCS_SECC_TIMEOUT_V2G_Msg_Performance_Time_ServicePay-<br>mentSelectionRes  |
| 023836      | CCS_SECC_TIMEOUT_V2G_Msg_Performance_Time_ContractAu-<br>thenticationRes   |
| 023837      | CCS_SECC_TIMEOUT_V2G_Msg_Performance_Time_ChargePa-<br>rameterDiscoveryRes |
| 023838      | CCS_SECC_TIMEOUT_V2G_Msg_Performance_Time_PowerDeliv-<br>eryRes            |
| 023839      | CCS_SECC_TIMEOUT_V2G_Msg_Performance_Time_CableCheck-<br>Res               |
| 023840      | CCS_SECC_TIMEOUT_V2G_Msg_Performance_Time_Pre-<br>ChargeRes                |
| 023841      | CCS_SECC_TIMEOUT_V2G_Msg_Performance_Time_CurrentDe-<br>mandRes            |
| 023842      | CCS_SECC_TIMEOUT_V2G_Msg_Performance_Time_WeldingDe-<br>tectionRes         |
| 023843      | CCS_SECC_TIMEOUT_V2G_Msg_Performance_Time_SessionSto-<br>pRes              |
| 023844      | CCS_SECC_TIMEOUT_V2G_Sequence_Time                                         |
| 023845      | CCS_SECC_TIMEOUT_V2G_ReadyToCharge_Performance_Time                        |
| 023846      | CCS_SECC_TIMEOUT_V2G_CommunicationSetup_Performance_<br>Time               |
| 023847      | CCS_SECC_TIMEOUT_V2G_CableCheck_Performance_Time                           |

| Status Code | Description                                    |
|-------------|------------------------------------------------|
| 023848      | CCS_SECC_TIMEOUT_V2G_CPState_Detection_Time    |
| 023849      | CCS_SECC_TIMEOUT_V2G_CPOscillator_Retain_Time  |
| 023850      | CCS_SECC_TIMEOUT_V2G_PreCharge_Performace_Time |
| 023851      | CCS_SECC_TIMEOUT_V2G_reserved_2                |
| 023852      | CCS_SECC_TIMEOUT_V2G_reserved_3                |
| 023853      | CCS_SECC_TIMEOUT_V2G_reserved_4                |
| 023854      | CCS_SECC_TIMEOUT_V2G_reserved_5                |
| 023855      | CCS_CAN_TIMEOUT_TP_GET_EV_TARGET_INFO          |
| 023856      | CCS_CAN_TIMEOUT_TT_GET_EV_TARGET_INFO          |
| 023857      | CCS_CAN_TIMEOUT_TP_GET_EV_BATTERY_INFO         |
| 023858      | CCS_CAN_TIMEOUT_TT_GET_EV_BATTERY_INFO         |
| 023859      | CCS_CAN_TIMEOUT_TP_EV_STOP_EVENT               |
| 023860      | CCS_CAN_TIMEOUT_TT_EV_STOP_EVENT               |
| 023861      | CCS_CAN_TIMEOUT_TP_EVSE_STOP_EVENT             |
| 023862      | CCS_CAN_TIMEOUT_TT_EVSE_STOP_EVENT             |
| 023863      | CCS_CAN_TIMEOUT_TP_GET_MISC_INFO               |
| 023864      | CCS_CAN_TIMEOUT_TT_GET_MISC_INFO               |
| 023865      | CCS_CAN_TIMEOUT_TP_DOWNLOAD_REQUEST            |
| 023866      | CCS_CAN_TIMEOUT_TT_DOWNLOAD_REQUEST            |
| 023867      | CCS_CAN_TIMEOUT_TP_START_BLOCK_TRANSFER        |
| 023868      | CCS_CAN_TIMEOUT_TT_START_BLOCK_TRANSFER        |
| 023869      | CCS_CAN_TIMEOUT_TP_DATA_TRANSFER               |
| 023870      | CCS_CAN_TIMEOUT_TT_DATA_TRANSFER               |
| 023871      | CCS_CAN_TIMEOUT_TP_DOWNLOAD_FINISH             |
| 023872      | CCS_CAN_TIMEOUT_TT_DOWNLOAD_FINISH             |
| 023873      | CCS_CAN_TIMEOUT_TP_ISOLATION_STATUS            |
| 023874      | CCS_CAN_TIMEOUT_TT_ISOLATION_STATUS            |
| 023875      | CCS_CAN_TIMEOUT_TP_CONNECTOR_INFO              |
| 023876      | CCS_CAN_TIMEOUT_TT_CONNECTOR_INFO              |
| 023877      | CCS_CAN_TIMEOUT_TT_RTC_INFO                    |
| 023878      | CCS_CAN_TIMEOUT_TP_RTC_INFO                    |
| 023879      | CCS_CAN_TIMEOUT_TP_EVSE_PRECHARGE_INFO         |

| Status Code | Description                                         |
|-------------|-----------------------------------------------------|
| 023880      | CCS_CAN_TIMEOUT_TT_EVSE_PRECHARGE_INFO              |
| 023881      | CCS_CAN_TIMEOUT_MSG_Sequence                        |
| 023882      | CCS_CAN_MSG_Unrecognized_CMD_ID                     |
| 023883      | CCS_SECC_DIN_Msg_Decode_Error                       |
| 023884      | CCS_SECC_DIN_Msg_Encode_Error                       |
| 023885      | CCS_SECC_ISO1_Msg_Decode_Error                      |
| 023886      | CCS_SECC_ISO1_Msg_Encode_Error                      |
| 023887      | CCS_SECC_ISO2_Msg_Decode_Error                      |
| 023888      | CCS_SECC_ISO2_Msg_Encode_Error                      |
| 023889      | CCS_SECC_CP_State_Error                             |
| 023890      | CCS_SECC_Unexpected_60V_Before_Charing_Error        |
| 023891      | CCS_SECC_Not_Ready_For_Charging                     |
| 023892      | CCS_SECC_TIMEOUT_QCA7000_COMM (The firmware code of |
| 022002      |                                                     |
| 023893      | Poserved                                            |
| 023894      | Reserved                                            |
| 023896      | Reserved                                            |
| 023897      | Beserved                                            |
| 023898      | Beserved                                            |
| 023890      | Beserved                                            |
| 023900      | GBT LOS CC1                                         |
| 023901      | GBT_CONNECTOB LOCK FAIL                             |
| 023902      |                                                     |
| 023903      | GBT_BMS_BROAA_TIMFOUT                               |
| 023904      | GBT_CSU_PRECHARGE_TIMEOUT                           |
| 023905      | GBT_BMS_PRESENT_VOLTAGE_FAULT                       |
| 023906      | GBT_BMS_VOLTAGE_OVER_BANGE                          |
| 023907      | GBT BSM CHARGE ALLOW 00 10MIN COUUNTDONE            |
| 023908      | GBT WAIT GROUNDFAULT TIMEOUT                        |
| 023909      | GBT ADC MORE THAN 10V                               |
| 023910      | GBT_ADC_MORE_THAN_60V                               |

| Status Code | Description                             |
|-------------|-----------------------------------------|
| 023911      | GBT_CHARGER_GET_NORMAL_STOP_CMD         |
| 023912      | GBT_CHARGER_GET_EMERGENCY_STOP_CMD      |
| 023913      | GBT_ISOLATION_RESULT_FAIL               |
| 023914      | GBT_MOTHER_BOARD_MISS_LINK              |
| 023915      | GBT_OUTPUT_VOLTAGE_MORE_THAN_LIMIT      |
| 023916      | GBT_REQ_CURRENT_MORE_THAN_LIMIT         |
| 023917      | GBT_OUTPUT_VOLTAGE_MORE_THAN_10_PERCENT |
| 023918      | GBT_OUTPUT_VOLTAGE_DIFF_BCS_5_PERCENT   |
| 023919      | GBT_STOP_ADC_MORE_THAN_10V              |
| 023920      | Reserved                                |
| 023921      | Reserved                                |
| 023922      | Reserved                                |
| 023923      | Reserved                                |
| 023924      | Reserved                                |
| 023925      | Reserved                                |
| 023926      | Reserved                                |
| 023927      | Reserved                                |
| 023928      | Reserved                                |
| 023929      | Reserved                                |
| 023930      | GBT_CEM_BHM_TIMEOUT                     |
| 023931      | GBT_CEM_BRM_TIMEOUT                     |
| 023932      | GBT_CEM_BCP_TIMEOUT                     |
| 023933      | GBT_CEM_BRO_TIMEOUT                     |
| 023934      | GBT_CEM_BCL_TIMEOUT                     |
| 023935      | GBT_CEM_BCS_TIMEOUT                     |
| 023936      | GBT_CEM_BSM_TIMEOUT                     |
| 023937      | GBT_CEM_BST_TIMEOUT                     |
| 023938      | GBT_CEM_BSD_TIMEOUT                     |
| 023939      | GBT_CEM_BEM_OTHER_TIMEOUT               |
| 023940      | GBT_BEM_CRM_TIMEOUT                     |
| 023941      | GBT_BEM_CRMAA_TIMEOUT                   |
| 023942      | GBT_BEM_CTS_CML_TIMEOUT                 |

| Status Code | Description                  |
|-------------|------------------------------|
| 023943      | GBT_BEM_CRO_TIMEOUT          |
| 023944      | GBT_BEM_CCS_TIMEOUT          |
| 023945      | GBT_BEM_CST_TIMEOUT          |
| 023946      | GBT_BEM_CSD_TIMEOUT          |
| 023947      | GBT_BEM_BEM_OTHER_TIMEOUT    |
| 023948      | Reserved                     |
| 023949      | Reserved                     |
| 023950      | GBT_BST_SOC_GOAL             |
| 023951      | GBT_BST_TOTAL_VOLTAGE_GOAL   |
| 023952      | GBT_BST_CELL_VOLTAGE_GOAL    |
| 023953      | GBT_BST_GET_CST              |
| 023954      | GBT_BST_ISOLATION            |
| 023955      | GBT_BST_OUTPUT_CONNECTOR_OTP |
| 023956      | GBT_BST_COMPONEN             |
| 023957      | GBT_BST_CHARGE_CONNECTOR     |
| 023958      | GBT_BST_OTP                  |
| 023959      | GBT_BST_OTHER                |
| 023960      | GBT_BST_HIGH_V               |
| 023961      | GBT_BST_CC2                  |
| 023962      | GBT_BST_CURRENT              |
| 023963      | GBT_BST_VOLTAGE              |
| 023964      | GBT_GET_BST_NO_REASON        |
| 023965      | Reserved                     |
| 023966      | Reserved                     |
| 023967      | Reserved                     |
| 023968      | Reserved                     |
| 023969      | Reserved                     |
| 023970      | GBT_BSM_CELL_OVER_VOLTAGE    |
| 023971      | GBT_BSM_CELL_UNDER_VOLTAGE   |
| 023972      | GBT_BSM_OVER_SOC             |
| 023973      | GBT_BSM_UNDER_SOC            |
| 023974      | GBT_BSM_CURRENT              |

| Status Code | Description                                                |
|-------------|------------------------------------------------------------|
| 023975      | GBT_BSM_TEMPERATURE                                        |
| 023976      | GBT_BSM_ISOLATE                                            |
| 023977      | GBT_BSM_OUTPUT_CONNECTOR                                   |
| 023978      |                                                            |
| 023979      | EV full charging                                           |
| 023980      | ERROR_CODE_CHADEMO_BMS_CHARGE_ALLOW_ERROR                  |
| 023981      | ERROR_CODE_CHADEMO_OUTPUT_VOLTAGE_MORE_THAN_10_<br>PERCENT |
| 023982      | ERROR_CODE_CHADEMO_ADC_LESS_THAN_10V                       |
| 023983      | STOP by EV with unknow reason                              |
| 033900      | disconnected from backend through Ethernet                 |
| 033901      | disconnected from backend through WiFi                     |
| 033902      | disconnected from backend through 3G/4G                    |
| 033903      | Remote start charging by backend                           |
| 033904      | Remote stop charging by backend                            |
| 033905      | Remote reset by backend                                    |
| 033906      | Reserved                                                   |
| 033907      | Reserved                                                   |
| 041004      | RCD/CCID self-test fail                                    |
| 041005      | AC input contactor 1 welding                               |
| 041006      | AC input contactor 1 driving fault                         |
| 041007      | AC input contactor 2 welding                               |
| 041008      | AC input contactor 2 driving fault                         |
| 041009      | AC output relay welding                                    |
| 041010      | AC output relay driving fault                              |
| 041017      | AC connector temperature sensor broken                     |
| 041021      | WiFi module broken                                         |
| 041022      | 3G/4G module broken                                        |
| 041023      | Aux. power module broken                                   |
| 041024      | Relay control module /smart box broken                     |
| 041031      | PSU module broken                                          |
| 041032      | RCD/CCID module broken                                     |

| Status Code | Description                        |
|-------------|------------------------------------|
| 041033      | Maximum Output Current setup error |
| 041034      | Shutter fault                      |
| 041035      | Ble module broken                  |
| 041036      | Rotary switch fault                |
| 042200      | System L1 input OVP                |
| 042201      | System L2 input OVP                |
| 042202      | System L3 input OVP                |
| 042203      | System L1 input UVP                |
| 042204      | System L2 input UVP                |
| 042205      | System L3 input UVP                |
| 042206      | PSU L1 input OVP                   |
| 042207      | PSU L2 input OVP                   |
| 042208      | PSU L3 input OVP                   |
| 042209      | PSU L1 input UVP                   |
| 042210      | PSU L2 input UVP                   |
| 042211      | PSU L3 input UVP                   |
| 042212      | System L1 input drop               |
| 042213      | System L2 input drop               |
| 042214      | System L3 input drop               |
| 042223      | System ambient/inlet OTP           |
| 042224      | System critical point OTP          |
| 042225      | PSU ambient/inlet OTP              |
| 042226      | PSU critical point OTP             |
| 042227      | Aux. power module OTP              |
| 042228      | Relay board/smart box OTP          |
| 042232      | AC connector OTP                   |
| 042233      | RCD/CCID trip                      |
| 042237      | SPD trip                           |
| 042238      | Main power breaker trip            |
| 042239      | Aux. power breaker trip            |
| 042240      | PSU communication fail             |
| 042241      | WiFi module communication fail     |

| Status Code | Description                                                 |
|-------------|-------------------------------------------------------------|
| 042242      | 3G/4G module communication fail                             |
| 042244      | Bluetooth module communication fail                         |
| 042246      | Aux. power module communication fail                        |
| 042247      | Relay control boaed/smart box communication fail            |
| 042251      | Emergency stop                                              |
| 042252      | Door open                                                   |
| 042253      | System fan decay                                            |
| 042254      | Fail to create share memory                                 |
| 042255      | CSU initialization failed                                   |
| 042257      | MCU self-test Fault                                         |
| 042258      | Relay self-test Fault                                       |
| 042262      | System AC L1 output Circuit Short                           |
| 042263      | PSU Duplicate ID                                            |
| 042264      | PSU Output Short Circuit                                    |
| 042265      | PSU Discharge Abnormal                                      |
| 042266      | PSU Dc Side ShutDown                                        |
| 042267      | PSU Failure Alarm                                           |
| 042268      | PSU Protection Alarm                                        |
| 042269      | PSU FanFailure Alarm                                        |
| 042270      | PSU Input UVP                                               |
| 042271      | PSU Input OVP                                               |
| 042272      | PSU WalkIn State                                            |
| 042273      | PSU Power Limited State                                     |
| 042274      | PSU Id Repeat                                               |
| 042275      | PSU Severe Uneven Current                                   |
| 042276      | PSU Three Phase Input Inadequate                            |
| 042277      | PSU Three Phase Onput Imbalance                             |
| 042278      | PSU Ffc Side ShutDown                                       |
| 042279      | NO PSU Resource                                             |
| 042280      | Self test Failed due to communication of Relayboard failure |
| 042281      | Self test Failed due to communication of Fanboard failure   |
| 042282      | Self test Failed due to communication of Primary failure    |

| Status Code | Description                                                   |
|-------------|---------------------------------------------------------------|
| 042283      | Self test Failed due to communication of Chademoboard failure |
| 042284      | Self test Failed due to communication of CCSboard failure     |
| 042285      | Self test Failed due to AC Contact failure                    |
| 042286      | Self test Failed due to communication of PSU failure          |
| 042287      | Self test Failed due to Model name is none match              |
| 042291      | Self test Failed due to communication of GBTboard failure     |
| 042292      | Self test Failed due to communication of AC failure           |
| 042293      | Self test Failed due to communication of Ledboard failure     |
| 042294      | AC input ovp                                                  |
| 042295      | AC input uvp                                                  |
| 042299      | System AC L2 output OCP                                       |
| 042300      | System AC L3 output OCP                                       |
| 042301      | System AC L2 output Circuit Short                             |
| 042302      | System AC L3 output Circuit Short                             |
| 042304      | disconnected from dispenser                                   |
| 042305      | Meter communication timeout                                   |
| 042306      | The dip switch of the PSU may be incorrect                    |
| 042307      | Psu Fuse Burn-Out                                             |
| 042308      | Psu Pfc And Dcdc Communication Fault                          |
| 042309      | Psu Bus Voltage Unbalance                                     |
| 042310      | Psu Bus Over Voltage                                          |
| 042311      | Psu Bus Voltage Abnormal                                      |
| 042312      | Psu Bus Under Voltage                                         |
| 042313      | Psu Input Phase Loss                                          |
| 042314      | Psu Fan Full Speed                                            |
| 042315      | Psu Temperature Power Limit                                   |
| 042316      | Psu Ac Power Limit                                            |
| 042317      | Psu Dcdc Eeprom Fault                                         |
| 042318      | Psu Pfc Eeprom Fault                                          |
| 042319      | Psu Dcdc Over Voltage                                         |
| 043600      | Normal stop charging by user                                  |
| 043601      | Charging Time's up                                            |

| Status Code | Description                                 |  |  |  |
|-------------|---------------------------------------------|--|--|--|
| 043602      | Replace system air filter                   |  |  |  |
| 043607      | CSU fimrware update fail                    |  |  |  |
| 043611      | Aux. power module fimrware update fail      |  |  |  |
| 043612      | Relay control module fimrware update fail   |  |  |  |
| 043614      | Bluetooth module fimrware update fail       |  |  |  |
| 043615      | WiFi module fimrware update fail            |  |  |  |
| 043616      | 3G/4G module fimrware update fail           |  |  |  |
| 043617      | SMR fimrware update fail                    |  |  |  |
| 043618      | RFID module fimrware update fail            |  |  |  |
| 043619      | configured by USB flash drive               |  |  |  |
| 043620      | configured by backend                       |  |  |  |
| 043621      | configured by webage                        |  |  |  |
| 043622      | disconnected from Internet through Ethernet |  |  |  |
| 043623      | disconnected from Internet through WiFi     |  |  |  |
| 043624      | disconnected from Internet through 3G/4G    |  |  |  |
| 043625      | disconnected from AP through WiFi           |  |  |  |
| 043626      | disconnected from APN through 3G/4G         |  |  |  |
| 043627      | WiFi disabled (separated charger only)      |  |  |  |
| 043628      | 4G disabled (separated charger only)        |  |  |  |

## 6. Maintenance

## **6.1 General Maintenance**

- The FSP 600 DC Fast Charger is cooled by forced air. Please keep charger in a ventilated location and do not block the air vents of the DC Fast Charger .
- Please clean or replace the air filters regularly to ensure the DC Fast Charger works properly.
- The housing was made of welding process and surface painting. It is necessary to keep the exterior clean all the time. It's easy to get rusty if not keeping the exterior clean especially in corrosion sensitive environment. Slightly rusty will not affect charger performance, but if charger is serious rusty during or exceed the warranty period, please contact local vendor for instruction.
- Clean the FSP 600 DC at least three times a year, keep the exterior clean at all times.
- Clean the outside of the cabinet with damp cloth or wet cotton towel, only use low-pressure tap water and cleaning agents with PH level between 6 to 8.
- Do not apply high-pressure water jets.
- Do not use cleaning agents with abrasive components and do not use abrasive tools. Improper cleaning agents might spoiled coating, painting, surface, brightness and durability of all exterior parts.
- If there is water intruding into the FSP 600 DC then please cut off the power source immediately and contact TurnOnGreen for repair.
- Please make sure the charging connector is returned to the holder of the charging connector after charging to prevent damage.
- If there is damage to the charging connector, charging cable or holder of the charging connector then please contact TurnOnGreen .
- When using the FSP 600 please handle properly. Do not strike or scrape the cabinet or screen.
- If the enclosure or screen is broken, cracked, open or shows any other indication of damage then please contact TurnOnGreen .

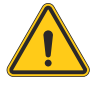

**WARNING:** Danger of electrical shock or injury. Turn OFF power at the panelboard or load center before working on the equipment or removing any component. Do not remove circuit protective devices or any other component until the power is turned OFF.

• Disconnect electrical power to the FSP 600 before any maintenance work to ensure it is separated from the supply of AC mains. Failure to do so may cause physical injury or damage to the electrical system and charging unit.

Note:

- Before switching off main breaker to begin maintenance, please record the status code number on the LCD monitor.
- After maintenance door opened or NFB of charger turned off the charger is still hazardous. Only visual inspection can be operated.
- Maintenance of the FSP 600 shall be conducted only by a qualified technician.
- After opening the front door of the FSP 600, turn off the main breaker and auxiliary breaker before any maintenance work.
- Replace the ventilation filter every six to twelve months.
- Please confirm the main power junctions are tightened every month, and rotate cables testing when the power off. If any main power screw is loose will be resulted in damage on charger or smoke on the connections. Please confirm screw torque requirement table.
- Charging cable maintenance: Do not twist, bend the charging cable. The metal contact should not fade or be rusty.
- Please provide the EVSE information including serial number, model name, status code, failure behavior and timing, and also connect the EVSE to the Internet before remote diagnostics and upgrading

## Screw torque requirement table

| Screw in Metric   |               |                   |                 |              |                    |                 |  |
|-------------------|---------------|-------------------|-----------------|--------------|--------------------|-----------------|--|
| Screw size        | Screw<br>type | Steel<br>Inch-Lbs | Steel<br>Kgf-Cm | Steel<br>N-m | Aluminum<br>Kgf-Cm | Aluminum<br>N-m |  |
| M2*0.4            | Machine       | 3~4.77            | 3.5~5.5         | 0.34~0.54    | 3~4.5              | 0.34~0.44       |  |
| M2.5*0.45         | Machine       | 3~4.77            | 3.5~5.5         | 0.34~0.54    | 3~4.5              | 0.34~0.44       |  |
| M3*0.5            | Machine       | 5.5~9             | 6.5~10.5        | 0.64~1.04    | 5.2~8.4            | 0.51~0.82       |  |
| M3.5*0.6          | Machine       | 8.5~13            | 10~15           | 0.98~1.47    | 8~12               | 0.78~1.18       |  |
| M4*0.7            | Machine       | 13~18             | 15~21           | 1.47~2.06    | 12~17              | 1.18~1.66       |  |
| M5*0.8            | Machine       | 25~34             | 29~39           | 2.84~3.82    | 23~32              | 2.26~3.14       |  |
| M6*1.0            | Machine       | 45·55             | 52~63.5         | 5.1~6.22     | 42~51              | 4.11~5          |  |
| M6*1.0            | Нех сар       | 85~112            | 98~129          | 9.6~12.65    | 78~103             | 7.65~10.1       |  |
| M8*1.25           | Machine       | 106~141           | 122~163         | 11.96~15.98  | 98~130             | 9.61~12.75      |  |
| M8*1.25           | Нех сар       | 205~274           | 237~316         | 23.24~30.98  | 190~253            | 18.63~24.8      |  |
| M10*1.5           | Нех сар       | 212~382           | 245~440         | 24.02~43.15  | 196~351            | 19.22~34.42     |  |
| M12*1.75          | Нех сар       | 372~668           | 430~770         | 42.17~75.49  | 343~615            | 33.63~60.3      |  |
| Screw in Imperial |               |                   |                 |              |                    |                 |  |
| 2-56              | Machine       | 1.5~2             | 1.7~2.3         | 0.17~0.22    | 1.4~1.8            | 0.14~0.18       |  |
| 4-40              | Machine       | 3~4               | 3.5~4.5         | 0.34~0.44    | 2.8~3.6            | 0.27~0.35       |  |
| 6-32              | Machine       | 6~10              | 7~11.5          | 0.68~1.13    | 5.6~9.2            | 0.55~0.9        |  |
| 8-32              | Machine       | 10~15             | 11.5~17         | 1.13~1.66    | 9.2~14             | 0.9~1.37        |  |
| 10-32             | Machine       | 16~24             | 18.5~28         | 1.81~2.74    | 15~22              | 1.47~2.16       |  |
| 1/4-20            | Machine       | 35~46             | 40~53           | 3.92~5.2     | 32~42              | 3.14~4.11       |  |
| 1/4-20            | Нех сар       | 57~77             | 66~89           | 6.47~8.73    | 53~71              | 5.2~6.96        |  |
| 5/16-18           | Нех сар       | 119~158           | 137~182         | 13.43~17.85  | 110~145            | 10.77~14.21     |  |
| 3/8-16            | Нех сар       | 205~274           | 237~316         | 23.24~30.99  | 190~253            | 18.63~24.82     |  |
| 7/16-14           | Нех сар       | 338~451           | 390~521         | 38.24~51.09  | 312~416            | 30.59~40.79     |  |
| 1/2-13            | Нех сар       | 515~686           | 595~792         | 58.35~77.66  | 476~634            | 46.68~62.17     |  |

## **6.2 Replacement Kits and Accessories**

The FSP 600 offers the following replacement kits and accessories.

| Replacement Kit List                                                    |  |  |  |  |  |
|-------------------------------------------------------------------------|--|--|--|--|--|
| 7-inch LCD                                                              |  |  |  |  |  |
| CCS/CHAdeMO 125Amp (or above) DC charging connector & 4M charging cable |  |  |  |  |  |
| Charging Cable Holder                                                   |  |  |  |  |  |
| Emergency Stop Button                                                   |  |  |  |  |  |
| 30kW DC PSU U-1K0100                                                    |  |  |  |  |  |
| MW Aux. Power HEP-100-12V                                               |  |  |  |  |  |
| MW Aux. Power HEP-600-24V                                               |  |  |  |  |  |
| Control & Supervisory Unit (CSU3.0)                                     |  |  |  |  |  |
| Surge Protection Device (SPD)                                           |  |  |  |  |  |
| DC Fan                                                                  |  |  |  |  |  |
| Air Filters                                                             |  |  |  |  |  |
| Door Key                                                                |  |  |  |  |  |
| Gland(M50)                                                              |  |  |  |  |  |
| User Manual                                                             |  |  |  |  |  |
| Relay board                                                             |  |  |  |  |  |
| Fan board                                                               |  |  |  |  |  |
| LED board                                                               |  |  |  |  |  |
| 4G/Wi-Fi board                                                          |  |  |  |  |  |
| DC Relay                                                                |  |  |  |  |  |
| AC Contactor                                                            |  |  |  |  |  |
| NFB                                                                     |  |  |  |  |  |

## 7. Limited Product Warranty

The warranty period of this charger is according to purchasing contract; two years typically.

Any spare parts provided by Supplier and used as replacements for repair are covered by a five-year guarantee.

Replacement and repair parts manufactured by alternative manufacturers to those on the maintenance parts are only allowed if authorized by Supplier.

The housing was made of welding process and surface painting. It is necessary to keep the exterior clean all the time. It's easy to get rusty if not keeping the exterior clean especially in corrosion sensitive environment. Slightly rusty will not affect charger performance, but if charger is serious rusty during or exceed the warranty period, please contact local vendor for instruction.

Warranty Exclusions:

- Damage or rendered non-functional as a result of power surges, lighting,earthquake, fire, flood, pest damage, abuse, accident, misuse, negligence or failure to maintain the product or other event beyond Supplier's reasonable control or not arising from normal operating condition.
- · Cosmetic or superficial defect, dents, marks or scratches after use.
- Components which are separate from the product, ancillary equipment and consumables, such as door key, RFID card, air filter, fuse, cable, wires and connectors.
- Damage as a result of modifications, alterations or disassembling which were not pre-authorized in writing by Supplier.
- Damage due to the failure to observe the applicable safety regulations governing the proper use of the product.
- Installed or operated not in strict conformance with the documentation, including without limitation, not ensuring sufficient ventilation for the product as described in Supplier installation instruction.

If a defect in the product arises and valid claim is received within the warranty period, your sole and exclusive remedy will be for Supplier, at its sole discretion and to extent permitted by law, to

- 1. Repair the defect in the product at no charge, using new or refurbished parts.
- 2. Exchange the product with new or refurbished product that is functionally equivalent to the original product.

Any remedy hardware product will be warranted for the remainder of the original warranty period or 90 days from delivery to the customer, whichever is longer.

In order to receive the remedy set for above, you must contact TurnOnGreen during the warranty period and provide the model number, series number, proof of purchase, and date of purchase.

This warranty does not cover the damages caused by adapter usage accident or by other unauthorized operation/service.

# Appendix - Package list

| Item | Description               | No. | Remark   |
|------|---------------------------|-----|----------|
| 1    | EVSE                      | 1   |          |
| 2    | User Manual               | 1   |          |
| 3    | EVSE Approved Certificate | 1   |          |
| 4    | OQC Report                | 1   |          |
| 5    | RFID Card                 | 2   |          |
| 6    | Door Key                  | 1   |          |
| 7    | Waterproof Plastic Bolts  | 4   |          |
| 8    | Base Cover                | 2   |          |
| 9    | Cable Gland Plate         | 1   |          |
| 10   | Breaker Lock              | 1   |          |
| A    | Cable Management          | 1   | Optional |

#### TURNUNGREEN<sup>™</sup> POWERING POSITIVE CHANGE

Milpitas, CA 95035 Phone: 877.634.0982 Email: info@turnongreen.com

Copyright  $\textcircled{\mbox{$\odot$}}$  2021. TurnOnGreen Technologies, a subsidary of TurnOnGreen, Inc. All Rights Reserved.